# DIGMA HDMP-510

# МЕДИАЦЕНТР С ЖЕСТКИМ ДИСКОМ И ОПЕРАЦИОННОЙ СИСТЕМОЙ ANDROID

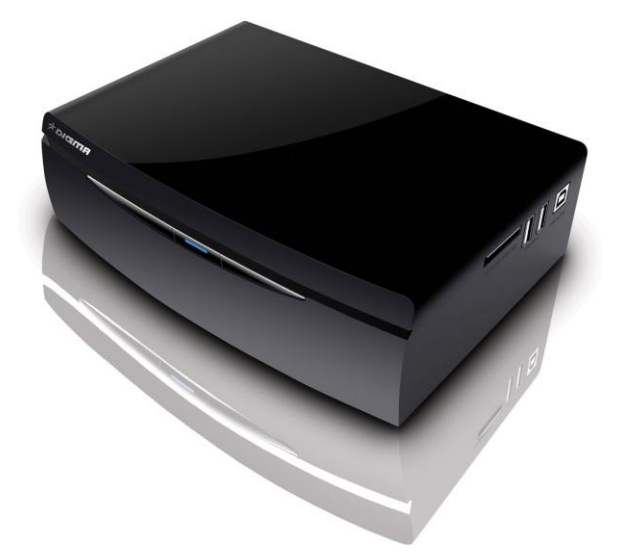

Руководство пользователя Версия 1.1

1

Благодарим Вас за выбор продукции DIGMA. Пожалуйста, внимательно прочтите данное руководство перед началом использования устройства.

Digma HDMP-510 - цифровой медиаплеер, позволяющий воспроизводить все самые современные аудио-, фото- и видео форматы (включая записи высокой четкости HDTV) на экране вашего телевизора или монитора. а благодаря возможности установить жесткий диск, вы можете использовать данное устройства в качестве мобильного носителя информации. Вам больше не потребуется хранить сотни видео дисков. Все, что вам нужно сделать для комфортного просмотра фильмов, домашних видеозаписей, коллекций фотографий на большом экране TB - подключить медиаплеер к ПК и скопировать фильмы на жесткий диск или использовать сетевой диск. Медиаплеер совместим с самыми распространенными накопителями с интерфейсом USB: внешними жесткими дисками, USB флеш-накопителями, цифровыми фотоаппаратами, видеокамерами, портативными аудио- и видеоплеерами.

Программное обеспечение, конструктивные особенности устройства и содержание данной инструкции могут быть изменены в целях усовершенствования продукта, без предварительного уведомления. Производитель и дистрибьюторы данной продукции не несут ответственности за повреждения корпуса устройства, а также за ущерб, причиненный вследствие неправильной или несоответствующей эксплуатации пользователем.

# УСЛОВИЯ ИСПОЛЬЗОВАНИЯ И ЛИЦЕНЗИОННЫЕ ПРАВА

1. Все права на использование программных модулей принадлежат разработчикам этих модулей.

2. Все упомянутые в данном документе торговые марки являются собственностью их владельцев.

3. В случае некорректной установки программного обеспечения, сбоев в его работе и оборудования, производитель не несет ответственность за возможную потерю данных, сохраненных в памяти Вашего компьютера или на носителях информации.

# СОДЕРЖАНИЕ

| ТЕХНИЧЕСКИЕ ХАРАКТЕРИСТИКИ УСТРОЙСТВА                    | 4  |
|----------------------------------------------------------|----|
| ОПИСАНИЕ ВНЕШНИХ ИНТЕРФЕЙСОВ                             | 6  |
| ПУЛЬТ ДИСТАНЦИОННОГО УПРАВЛЕНИЯ                          | 8  |
| 1. ПОДКЛЮЧЕНИЕ МЕДИАПЛЕЕРА К ТЕЛЕВИЗОРУ / МОНИТОРУ       | 9  |
| 1.1 УСТАНОВКА ЖЕСТКОГО ДИСКА                             | 10 |
| 2. ПЕРВОЕ ВКЛЮЧЕНИЕ УСТРОЙСТВА                           | 11 |
| 3. ГЛАВНОЕ МЕНЮ                                          | 13 |
| 4. НАСТРОЙКИ МЕДИАПЛЕЕРА                                 | 18 |
| 4.1 РАЗДЕЛ «СИСТЕМА»                                     | 19 |
| 4.2 РАЗДЕЛ «АУДИО»                                       | 21 |
| 4.3 РАЗДЕЛ «ВИДЕО»                                       | 22 |
| 4.4 РАЗДЕЛ «СЕТЬ»                                        | 23 |
| 4.5 РАЗДЕЛ «РАЗНОЕ»                                      | 24 |
| 5. ВОСПРОИЗВЕДЕНИЕ ФАЙЛОВ С ВНЕШНИХ НОСИТЕЛЕЙ ИНФОРМАЦИИ | 25 |
| 5.1 ВОСПРОИЗВЕДЕНИЕ DVD ДИСКОВ                           | 25 |
| 5.2 ПРОСМОТР ФАЙЛОВ С ФЛЕШНОСИТЕЛЕЙ И ЖЕСТКИХ ДИСКОВ     | 25 |
| 5.3 ПРОСМОТР DVD ДИСКОВ С ФЛЕШ НОСИТЕЛЕЙ                 | 26 |
| 5.4 УПРАВЛЕНИЕ ВО ВРЕМЯ ВОСПРОИЗВЕДЕНИЯ ВИДЕОФАЙЛОВ      | 26 |
| 5.5 УПРАВЛЕНИЕ ВО ВРЕМЯ ВОСПРОИЗВЕДЕНИЯ МУЗЫКИ           | 31 |
| 5.6 УПРАВЛЕНИЕ ВО ВРЕМЯ ПРОСМОТРА ФОТОГРАФИЙ             | 31 |
| 6. ОТЛОЖЕННЫЙ ПРОСМОТР                                   | 35 |
| 7. ANDROID                                               | 36 |
| 7.1 УСТАНОВКА ПРОГРАММ ПОД ANDROID                       | 37 |
| 8. ПРОСМОТР ФИЛЬМОВ ПО СЕТИ                              | 40 |
| 8.1 СОЗДАНИЕ ДОМАШНЕЙ СЕТИ С НУЛЯ                        | 40 |
| 8.2 ПРОСМОТР ФИЛЬМОВ НА МЕДИАПЛЕЕРЕ С ПК                 | 47 |
| 8.3 ПРОСМОТР ФИЛЬМОВ НА ПК С МЕДИАПЛЕЕРА                 | 50 |
| 8.4 upnp универсальный протокол                          | 51 |
| 8.5 NFS –САМАЯ БЫСТРАЯ СЕТЬ                              | 54 |
| 8.6 РЕШЕНИЕ ПРОБЛЕМ                                      | 58 |
| 8.7. ОТКРЫТИЕ ОБЩЕГО ДОСТУПА К ПАПКАМ В WINDOWS 7        | 59 |
| 9. BITTORRENT КЛИЕНТ                                     | 74 |
| 9.1. НАСТРОЙКА BITTORRENT-КЛИЕНТА                        | 74 |
| 10. ИНТЕРНЕТ-БРАУЗЕР                                     | 83 |
| 11. МЕДИА КАТАЛОГ                                        | 83 |
| 12. ИНТЕРНЕТ СЕРВИСЫ                                     | 86 |
| 13. ПОЛЕЗНЫЕ СОВЕТЫ И РЕШЕНИЕ ПРОБЛЕМ                    | 87 |

# ТЕХНИЧЕСКИЕ ХАРАКТЕРИСТИКИ УСТРОЙСТВА

| Наименование        | Медиаплеер Digma HDMP-510                    |
|---------------------|----------------------------------------------|
| Поддерживаемые      | HDMI Auto, 480i/p, 576i/p, 720p@50Hz,        |
| разрешения          | 720p@60Hz, 1080i@50Hz, 1080i@60Hz,           |
|                     | 1080p@50Hz, 1080p@60Hz, 1080p@24Hz PAL,      |
|                     | NTSC                                         |
| Интерфейсы          | Audio L+R, CVBS, YPbPr, SPDIF,Coaxial, HDMI  |
|                     | 1.4, SD/MMC slot, USB 2.0 x2, USB .30        |
| USB режимы          | USB Host, USB slave, USB DVD-ROM, USB Wi-Fi  |
|                     | Dongle                                       |
| Файловые системы    | FAT16/FAT32, NTFS, UDF,EXT3                  |
| Поддерживаемые      | MPEG-1 (DAT/MPG/MPEG)                        |
| видеоформаты для    | MPEG-2 (MPG/VOB/ISO/IFO/TS/TP/M2TS/MTS)      |
| просмотра фильмов   | MPEG-4 (MP4/AVI/ASP/MOV/M2TS/MTS)            |
|                     | DivX 3x/4x/5x/6x,DivX HD,DivX HD Plus        |
|                     | MKV (Divx), Xvid V, MKV(Xvid),               |
|                     | Real Video 8/9/10, HD 720@30p                |
|                     | mov, mp4, MKVH.264/AVC,MKVVC-1, MKV          |
|                     | MPEG-2,FLV,VOB(DVD),ISO(DVD),IFO(DVD),       |
|                     | DAT(VCD)                                     |
| Поддерживаемые      | Dolby Digital AC3, DTS, DTS pass-through,    |
| аудиокодеки         | DTS-EX, DTS-24_96, DTS-MA (7.1), DDtrueHD    |
|                     | (7.1), MPEG-I Layer 1/2/3, MPEG-II Layer 1/2 |
|                     | multichannel, Real Audio, MPEG-4 HE AACv2,   |
|                     | LPCM downmix, WMA pro                        |
| Поддерживаемые      | AAC, MPEG-1 layer 1,2,3 (2 CH), MPEG-2 layer |
| музыкальные         | 1,2 (Multi-channel),MPEG-4 HE AACv2, WMA,    |
| аудиоформаты        | ОGG, FLAC (все компрессии), ААС, АРЕ (все    |
|                     | компрессии)                                  |
| Поддержка HDD       | 3.5" S-ATA2 до 2ТБ включительно              |
| Поддерживаемые      | JPEG,BMP,TIFF,PNG,GIF                        |
| графические форматы |                                              |
| Поддержка проводной | 10/100/1000 Mbit                             |
| сети                |                                              |
| WiFi                | через внешний адаптер в комплекте            |
| Сетевые возможности | Samba/uPNP клиент/Toppeнт/NAS/web            |
|                     | browser/NFS                                  |
| Поддержка           | Да, формат PC (USB, беспроводные)            |

| клавиатуры и мыши   |                                            |
|---------------------|--------------------------------------------|
| Файловый менеджер   | Да                                         |
| Поддержка субтитров | SRT, SUB, SMI, idx+sub, ASS, SSA, DVD      |
|                     | subtile, DivX subtitle                     |
| Память              | DDR3 512MB                                 |
| Nand flash          | 4GB                                        |
| GPU                 | OpenGL ES 2.0                              |
| 3D video            | 3D movie playback, Side by Side, Top &     |
|                     | BottomSupport 3D Subtitle (BD PGS, Special |
|                     | SRT), 3D image (JPS, MPO, JPG with SBS/TB  |
|                     | contents)* Требуется 3D телевизор          |
| Android             | 2.2 MIPS (совместимость только с ПО для    |
|                     | MIPS андроида)                             |
| Русский язык        | Да                                         |
| Питание             | 12B/1.5A                                   |
| Поддержка питания   | 2xUSB 2.0, 5V~1000mA                       |
| USB                 |                                            |
| Время включения     | 5-10 секунд                                |
| устройства          |                                            |

# ОПИСАНИЕ ВНЕШНИХ ИНТЕРФЕЙСОВ

|          | USB HOST |  |
|----------|----------|--|
|          |          |  |
| Вид сбон | (y       |  |

#### Назначение разъемов

| 1 | Card reader – слот для флеш карт  |
|---|-----------------------------------|
| 2 | Разъемы подключения USB носителей |
| 3 | Разъем подключения ПК USB 3.0     |

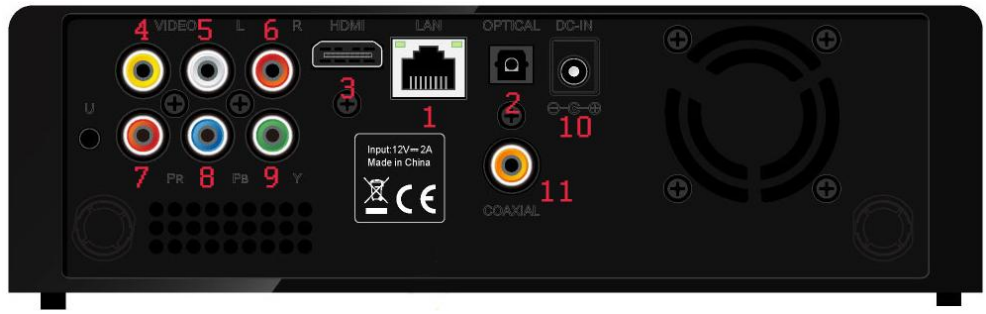

Вид сзади

# Назначение разъемов

| 1  | Разъем RJ-45 для подключения сетевого кабеля    |
|----|-------------------------------------------------|
| 2  | Разъем для подключения оптического кабеля SPdif |
| 3  | Разъем для подключения кабеля HDMI              |
| 4  | Выход видео                                     |
| 5  | Выход аудио (левый канал)                       |
| 6  | Выход аудио (правый канал)                      |
| 7  | Компонентный выход                              |
| 8  | Компонентный выход                              |
| 9  | Компонентный выход                              |
| 10 | Разъем подключения питания                      |
| 11 | Коаксиальный выход звука                        |

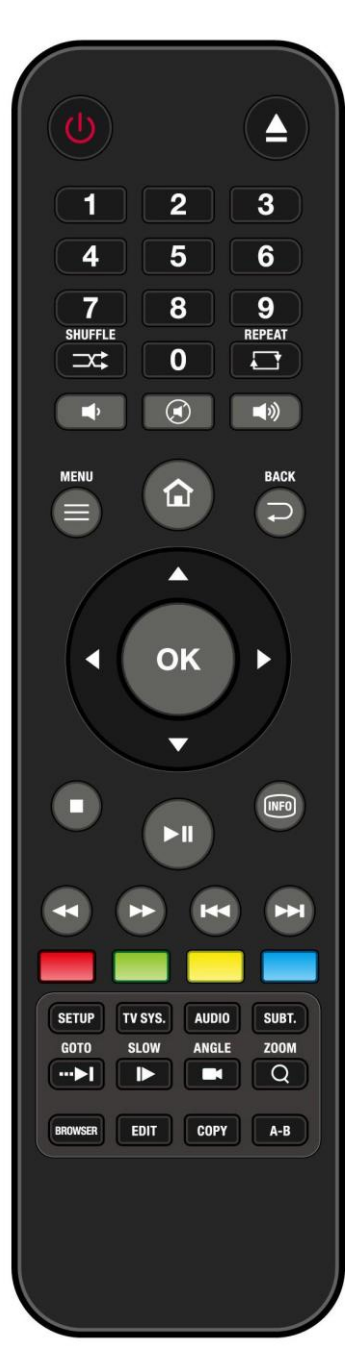

# ПУЛЬТ ДИСТАНЦИОННОГО УПРАВЛЕНИЯ

**POWER** Питание ЕЈЕСТ Извлечение диска **REPEAT** Режим повтора **VOLUME +/-** Управление громкостью МЕЛИ Вызов меню НОМЕ Возврат в главное меню ВАСК Возврат на предыдущий экран ▲: BBEPX : ВЛЕВО ►: BΠΡΑΒΟ **▼:** ВНИЗ **STOP** Остановка воспроизведения PLAY-PAUSE Начало, остановка воспроизведения **FR** Перемотка назад **FF** Перемотка вперед НОМЕ Перейти в главное меню плеера **SETUP** Перейти в настройки плеера **PREV** Переход на пред. файл **NEXT** Переход на след. файл RED / GREEN / YELLOW / BLUE Специальные функции в зависимости от режима Setup Вызов меню настройки **TV.SYS** Выбор разрешения Audio Выбор аудиодорожки Subt. Выбор субтитров Slow Замедленное воспроизведение **Zoom** Режим увеличения изображения

# 1. ПОДКЛЮЧЕНИЕ МЕДИАПЛЕЕРА К ТЕЛЕВИЗОРУ / МОНИТОРУ

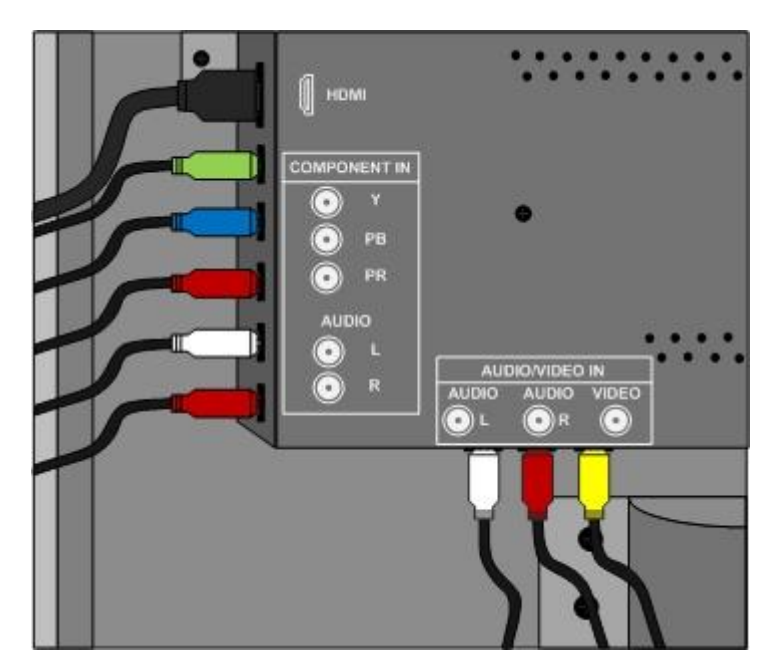

Извлеките устройство и соединительные кабели из упаковки.

Если у Вас телевизор с электронно-лучевой трубкой (CRT), соедините RCA кабелем медиаплеер и RCA вход телевизора (белый, красный, желтый)

Соблюдайте цветовое соответствие. Если Ваш телевизор имеет только разъем типа SCART, то вам потребуется приобрести дополнительно переходник SCART<>RCA.

Если у Вас современный ЖК или плазменный телевизор, то вам доступно несколько способов подключения:

- 1. HDMI наиболее предпочтительный вариант.
- 2. Компонент (используйте этот вариант, если у вас нет HDMI входа).
- 3. Композитный вход (используйте этот вход, только в случае

невозможности подключения к первым двум типам).

Выберите наиболее предпочтительный для вас способ подключения и соедините Ваше устройство отображения с медиаплеером.

Если у Вас имеется AV ресивер, то желательно соединить медиаплеер с ресивером с помощью HDMI кабеля. Телевизор с ресивером так же рекомендуется подключать по HDMI.

Не располагайте медиаплеер на решетках охлаждения AV ресивера. Как правило, ресиверы сильно нагреваются.

#### Внимание!

1. При подключении по HDMI используйте только качественный кабель. В случае неправильного подключения кабеля и повреждения дорожек в HDMI разъеме, Вы теряете право осуществлять бесплатный гарантийный ремонт.

2. Выполняйте все подключения и отключения кабелей только при полностью отключенной от сети аппаратуре!

3. При подключении HDMI кабеля, соблюдайте осторожность. В момент подключения не изгибайте разъем во избежание повреждения контактных площадок.

# 1.1 УСТАНОВКА ЖЕСТКОГО ДИСКА

- 2. Переверните плеер нижней частью вверх.
- 3. Открутите 4 болта по краям крышки и снимите её.
- 4. Установите жесткий диск на крышку и прикрутите его болтами, идущими в комплекте.
- 5. Подключите провода к жесткому диску .
- 6. Закройте крышку и закрутите угловые болты обратно.

# 2. ПЕРВОЕ ВКЛЮЧЕНИЕ УСТРОЙСТВА

- Подключите медиаплеер к телевизору любым удобным для Вас способом, описанным в п.1.
- Подключите блок питания к медиаплееру и включите устройство.

| еройки<br>Настройки | стройки        |  |
|---------------------|----------------|--|
|                     | Язык меню      |  |
|                     | Время          |  |
| Ö                   | Проводная сеть |  |
|                     |                |  |

Вы увидите экран первичной настройки. Выберите русский язык и нажмите **Enter.** 

Следующий шаг в настройке установка времени.

| <b>C</b> Hacto | លរីវរុវ                 |  |
|----------------|-------------------------|--|
| Настройки      | Вручную                 |  |
|                | Год Месяц День 2011 8 1 |  |
| ~              | ч м с                   |  |
| (C)            |                         |  |
|                |                         |  |

Последний шаг - выбор подключения к сети.

Если Ваш медиаплеер подключен к ADSL модему или роутеру, выберите IP адрес DHCP Авто. В остальных случаях настройте сеть согласно вашей топологии (инструкция по настройке IP адресов вручную, дана в соотв. разделе руководства пользователя)

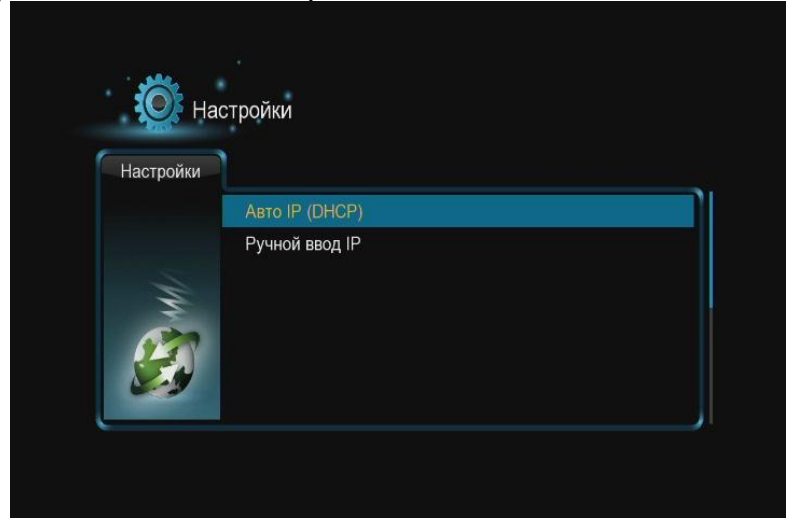

# 3. ГЛАВНОЕ МЕНЮ

После первоначальной настройки медиаплеера, Вы увидите главное меню. В нем Вы можете выбрать следующие разделы:

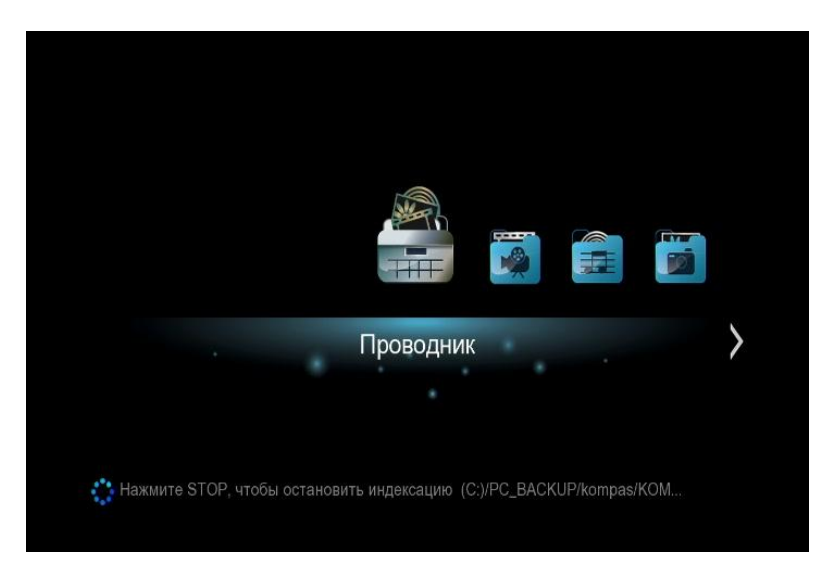

Проводник по всем доступным носителям информации, подключенных к медиаплееру.

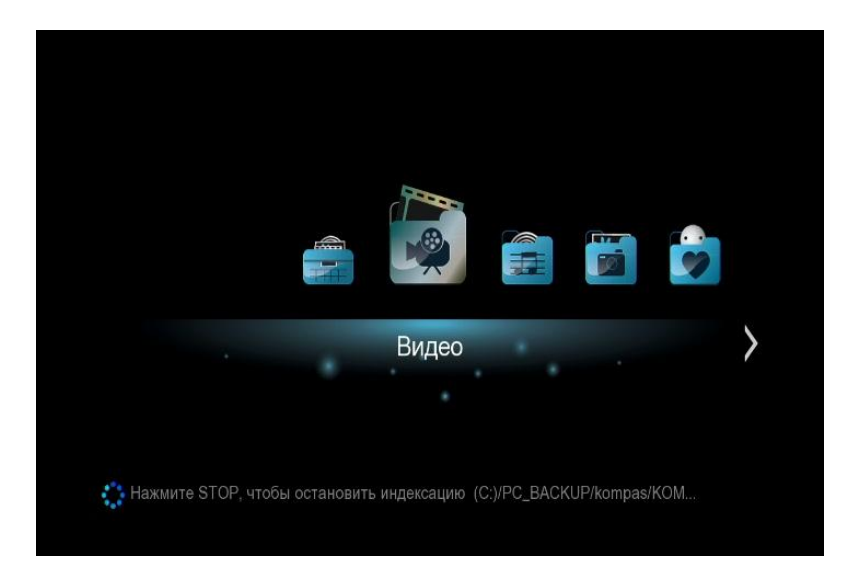

Просмотр фильмов на всех доступных носителях (перед этим должно быть выполнено сканирование).

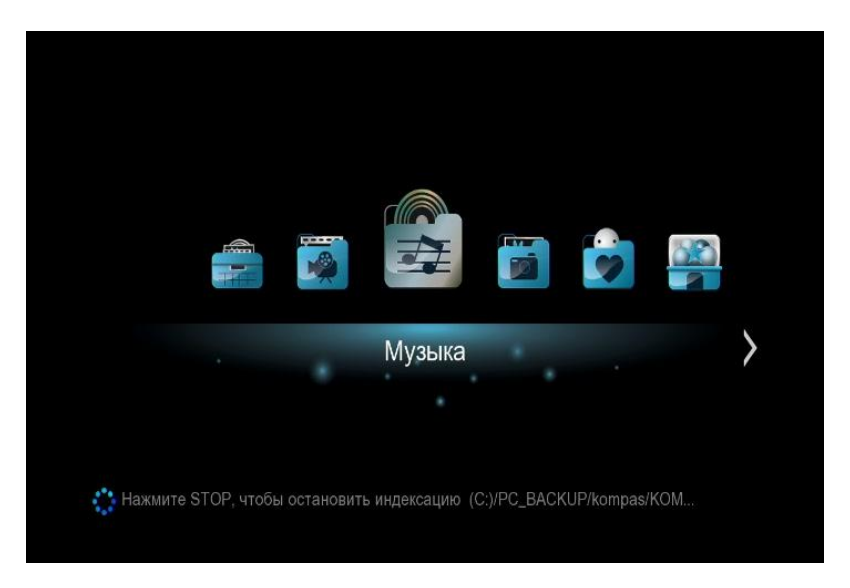

Прослушивание музыки на всех доступных носителях (перед этим должно быть выполнено сканирование).

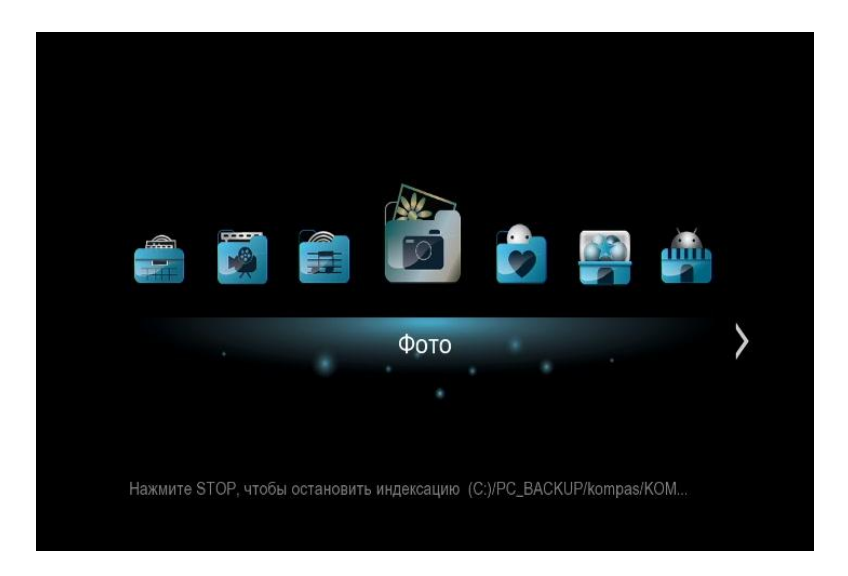

Просмотр графических файлов на всех доступных носителях (перед этим должно быть выполнено сканирование).

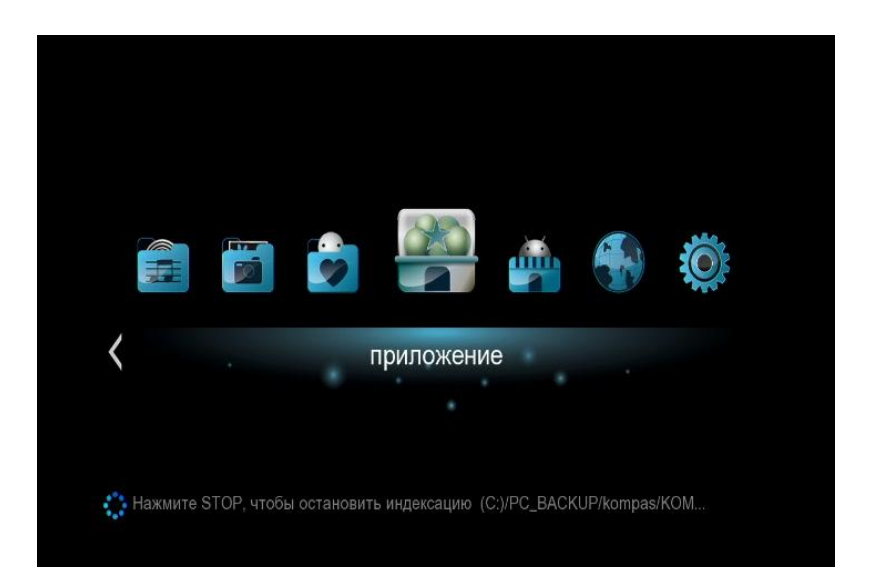

Android

🛟 Нажмите STOP, чтобы остановить индексацию (С:)/music/Кино (Виктор Цой) - ...

Интернет медиа сервисы – Youtube и другие.

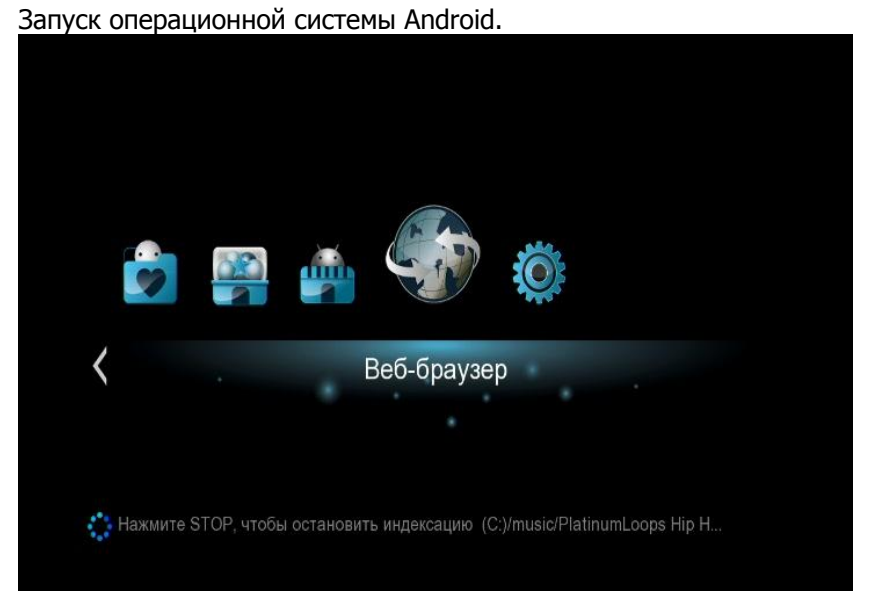

Веб-браузер. Приложение, позволяющее получить доступ к просмотру вебстраниц. Для работы браузера необходимо подключить клавиатуру и мышку. Их можно приобрести в любом компьютерном магазине. Также необходимо настроить подключение к сети. Если Вы затрудняетесь с настройкой сетевого подключения, обратитесь к вашему провайдеру.

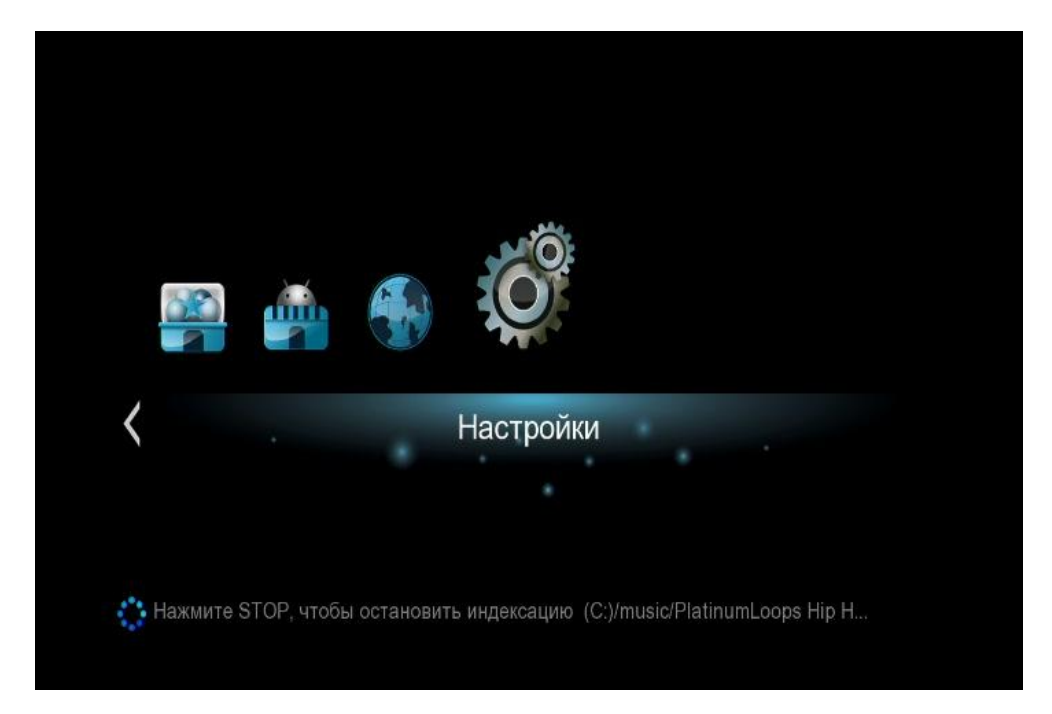

Настройки медиаплеера.

# 4. НАСТРОЙКИ МЕДИАПЛЕЕРА

Перед тем как приступить к использованию устройства, мы рекомендуем выполнить его настройку для более комфортного просмотра.

Для того чтобы зайти в настройки медиаплеера, выберите в главном меню пункт «Установки».

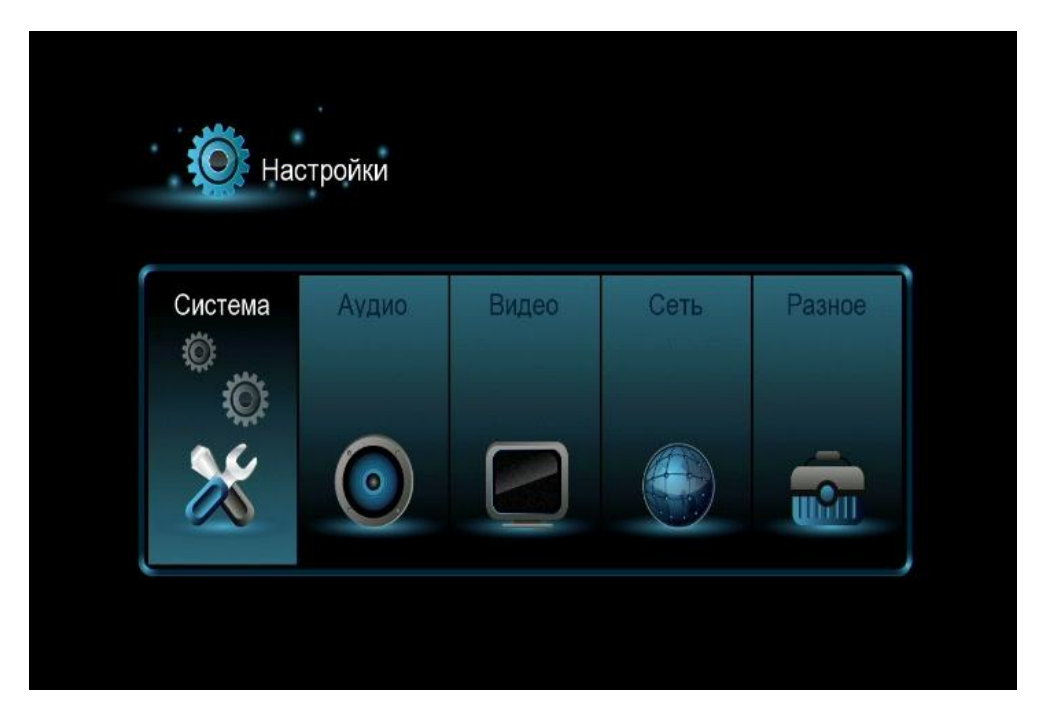

Вы увидите несколько разделов, в которых содержатся основные настройки медиаплеера. Рассмотрим их подробно.

## 4.1 РАЗДЕЛ «СИСТЕМА»

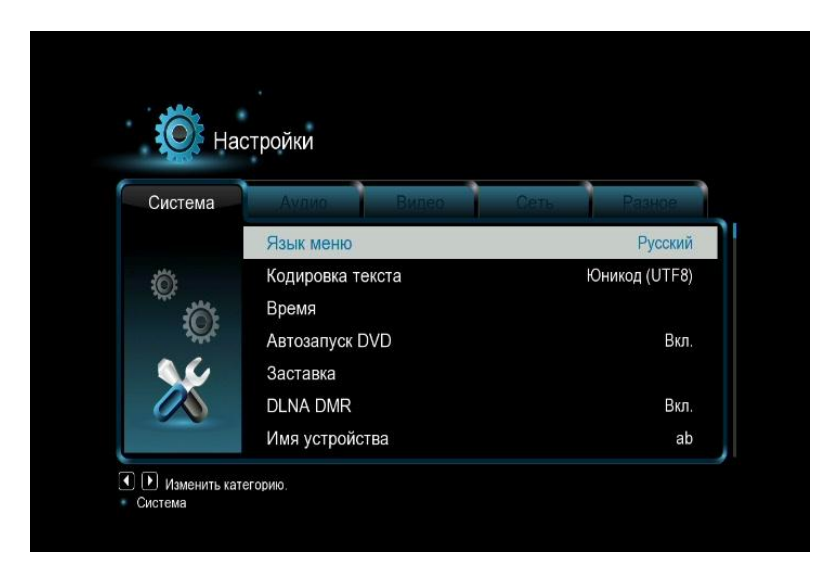

Язык меню – язык сообщений в меню и при просмотре фильмов.

**Кодировка текста** – кодировка текстовых файлов и субтитров по умолчанию.

Время – текущие время и дата.

**Автозапуск DVD** – автозапуск воспроизведения DVD дисков при подключенном внешнем приводе DVD

Заставка – режимы работы заставки (скринсейвера).

**DLNA DNR** – поддержка работы устройства с протоколами DNLA DNR, в режиме сопряжения с Android/IPhone устройствами

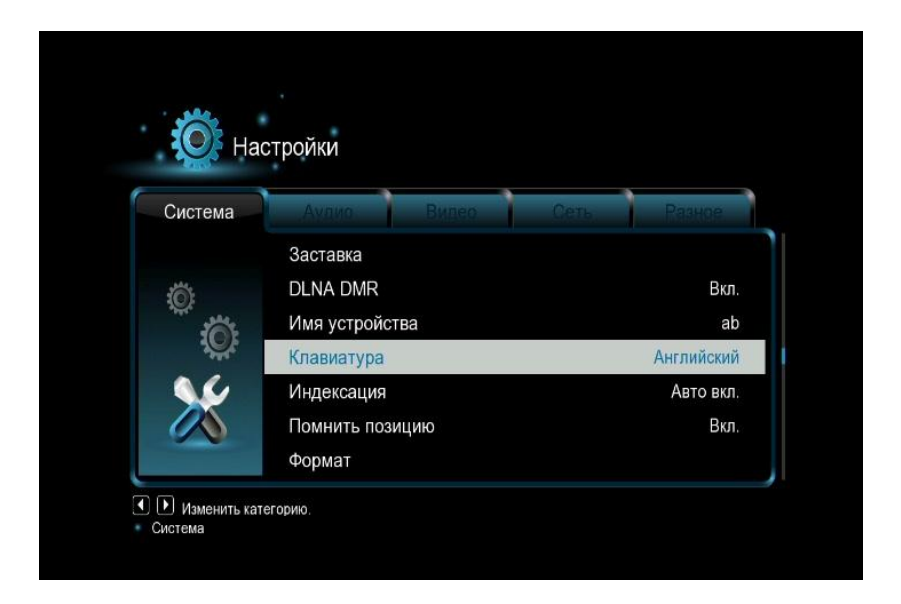

Имя устройства DLNA – имя устройства при подключении через DLNA

Клавиатура – выбор языка для субтитров и виртуальной клавиатуры.

Раскладка клавиатуры – раскладка клавиатуры по умолчанию.

Формат- форматирование носителей информации.

Помнить позицию – запуск воспроизведения с того места, где был остановлен просмотр.

Сбросить настройки – возврат к заводским настройкам медиаплеера.

**BDlite menu** – запуск просмотра BluRay дисков в облегченном режиме без показа меню.

# 4.2 РАЗДЕЛ «АУДИО»

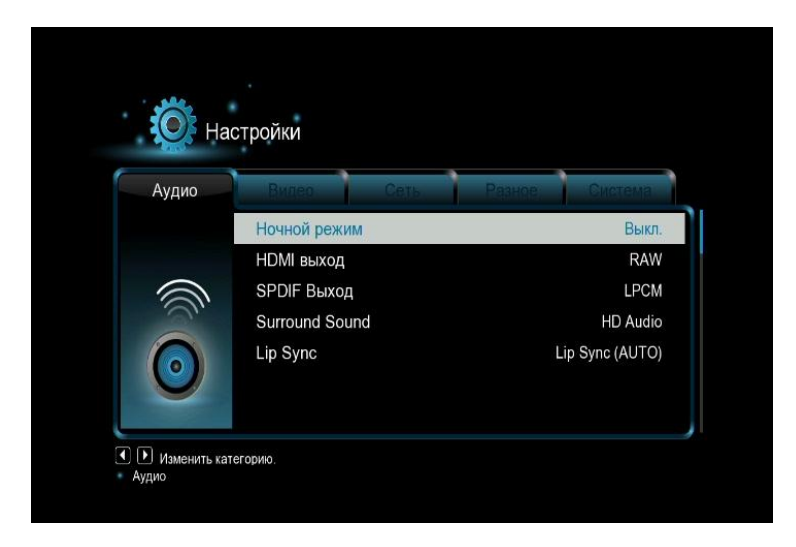

Ночной режим – приглушение звука в ночное время.

**HDMI выход** – выбор режима кодирования звука, передаваемого по HDMI. Если у вас медиаплеер подключен к ресиверу, то выбирайте RAW режимы для передачи многоканального звука.

SPDIF выход - настройки аналогичны HDMI, только для оптического выхода.

Surround Sound – выбор количества каналов выводимого звука.

4.3 РАЗДЕЛ «ВИДЕО»

| идео  | Сеть Разное С      | истема Аулио |
|-------|--------------------|--------------|
|       | Формат изображения | 16:5         |
| . · · | Разрешение         | 720P 60H;    |
|       | 1080р 24Гц         | Выкл         |
| 2     | Глубина цвета      | Авто         |
|       | Размер экрана      |              |

**Формат изображения** – выбор пропорций экрана (доступны режим Pan&Scan 4:3; Letter Box 4:3; 16:9; 16:10).

**Разрешение** – выбор системы цветности и разрешения (для ЖК и плазменных телевизоров).

**Размер экрана** – установка размера экрана точно по реальному видимому размеру.

**1080Р 24FPS** – выбор режим True Cinema для более плавного воспроизведения видеофайлов, которые имеют формат 23.9\24 кадра в секунду. Это позволит смотреть фильмы так, как они были сняты.

Глубина цвета – выбор битности цветового охвата.

Размер экрана – точная подгонка экрана под размер вашего ТВ.

## 4.4 РАЗДЕЛ «СЕТЬ»

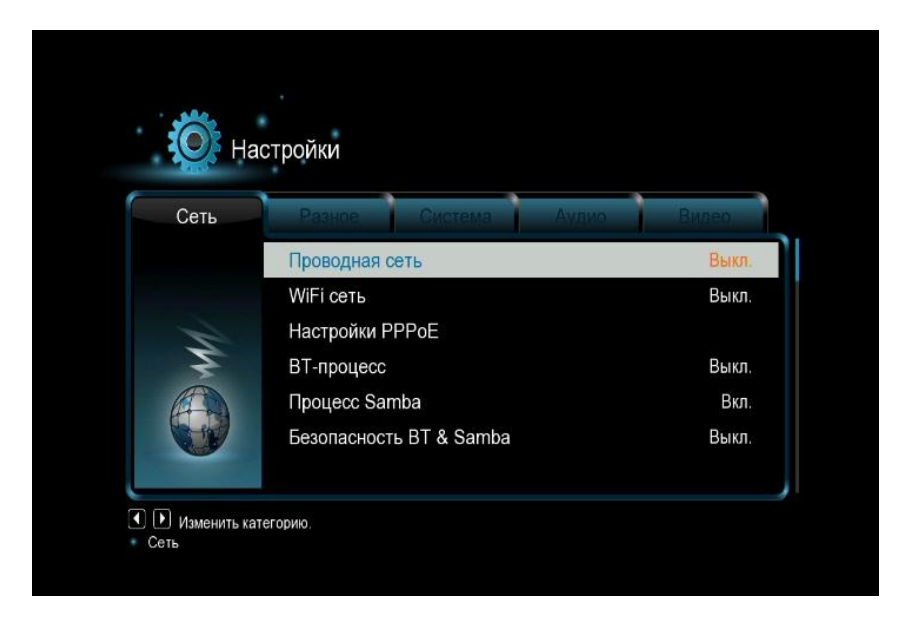

Проводная сеть – настройка проводной сети.

**WiFi сеть** – настройка сетевых параметров, если установлен USB WiFi адаптер.

Настройки РРРоЕ – подключение к провайдеру по протоколу РРРоЕ.

ВТ-процесс – включение/отключение встроенного биттореннт клиента.

**Процесс Samba** – разрешение или запрещение использовать медиаплеер как хранилище данных.

Безопасность BT& Samba – параметры безопасности при работе с сетью.

## 4.5 РАЗДЕЛ «РАЗНОЕ»

| Разное | Система Аудио Видео | Сеть |
|--------|---------------------|------|
|        | О системе           |      |
|        | Данные о сети       |      |
| ° a    | Обновление прошивк. |      |
|        | Громкость кнопок    | 3    |

О системе – информация о текущей версии прошивки.

**Данные о сети** – информация о сетевых адресах, полученных плеером при подключении к сети.

Обновление прошивки – обновление прошивки с флеш карты.

Защищать паролем – включение защиты паролем доступа к плееру.

Громкость кнопок – громкость нажатия клавиш на пульте.

# 5. ВОСПРОИЗВЕДЕНИЕ ФАЙЛОВ С ВНЕШНИХ НОСИТЕЛЕЙ ИНФОРМАЦИИ

После того, как настройка плеера была выполнена, Вы можете начинать просмотр фильмов и музыки.

Внимание! Отключение жестких дисков без питания при работающем плеере является опасной операцией. Мы рекомендуем выключить плеер и только потом отсоединять диск.

# **5.1 ВОСПРОИЗВЕДЕНИЕ DVD ДИСКОВ**

Подключите внешний привод DVD к медиаплееру.

Медиаплеер определит подключенный привод автоматически.

Установите диск в привод. На экране телевизора, Вы увидите иконку, что диск читается. Если у Вас установлено автовоспроизведение дисков, то Вы увидите меню DVD диска.

# 5.2 ПРОСМОТР ФАЙЛОВ С ФЛЕШНОСИТЕЛЕЙ И ЖЕСТКИХ ДИСКОВ

Скопируйте файлы, которые вы хотите воспроизвести, на внешний носитель (USB флеш-диск, жесткий диск USB) и подсоедините носитель к медиаплееру. Через пункт меню «Обзор» выберите носитель.

Вы увидите доступный список файлов на внешнем носителе. Кнопками «Влево» и «Вправо» вы можете задать фильтр для отображения списков файлов – «Фильмы», «Музыка», «Фотографии».

Если фильтр будет задан, то на экране будут показываться только файлы выбранного типа. Применение данного фильтра полезно, когда список файлов очень большой. Выберите интересующий Вас файл и нажмите кнопку «Play» - начнется воспроизведение.

# 5.3 ПРОСМОТР DVD ДИСКОВ С ФЛЕШ НОСИТЕЛЕЙ

Если по какой-либо причине Вы не можете использовать внешний DVD привод, Вы можете запустить DVD диск с флеш носителя. Для этого скопируйте содержимое диска на флешку.

Подключите флешку к медиаплееру. Сделать это нужно так – создайте на флешке каталог – Myfilm, туда скопируйте папку Video\_TS. Подключите флешку к медиаплееру. После того, как флеш носитель будет распознан, перейдите на него и кликните кнопкой Play на папке Myfilm

# 5.4 УПРАВЛЕНИЕ ВО ВРЕМЯ ВОСПРОИЗВЕДЕНИЯ ВИДЕОФАЙЛОВ

После того, как вы начали воспроизведение видео фильма, вы можете использовать различные режимы для управления воспроизведением.

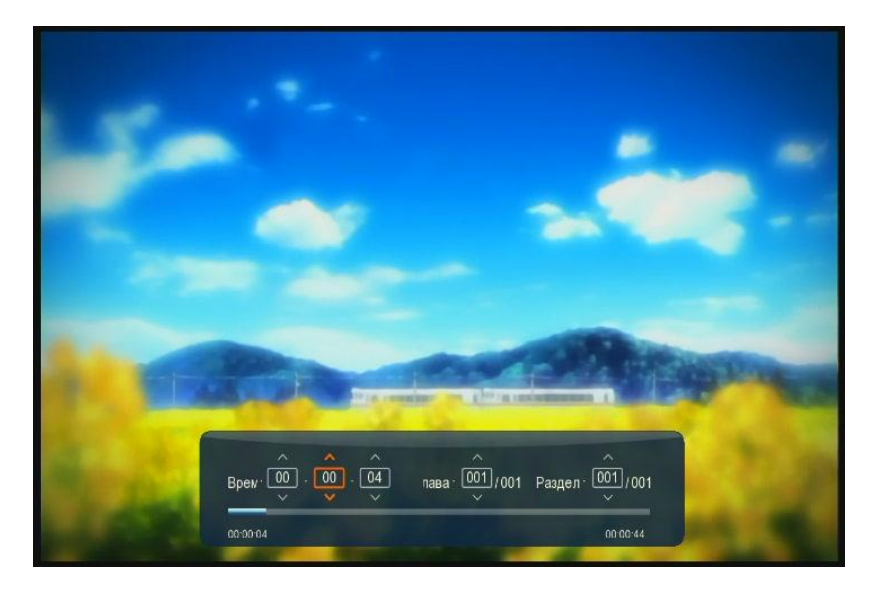

Кнопка **GO TO** – быстрый переход. Выберите главу, раздел или время и нажмите **OK**. Вы перейдете к выбранной метке.

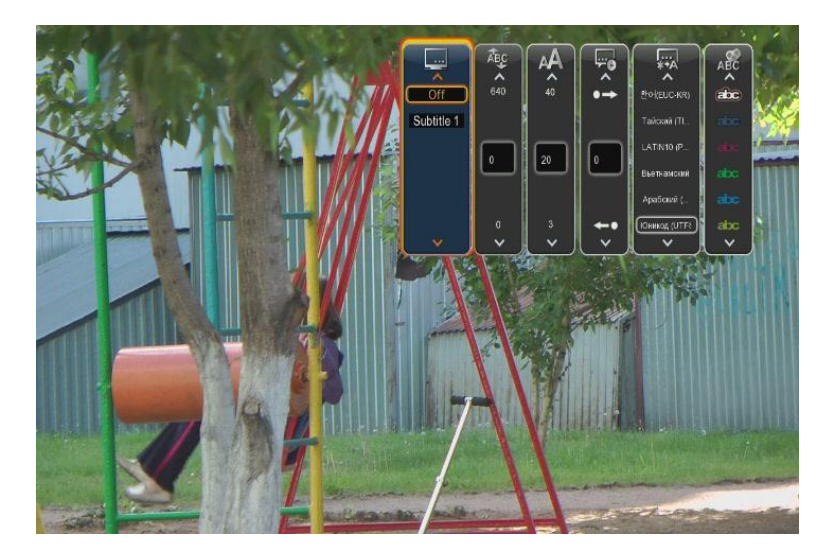

Кнопка **Subt** – открывает меню выбора субтитров.

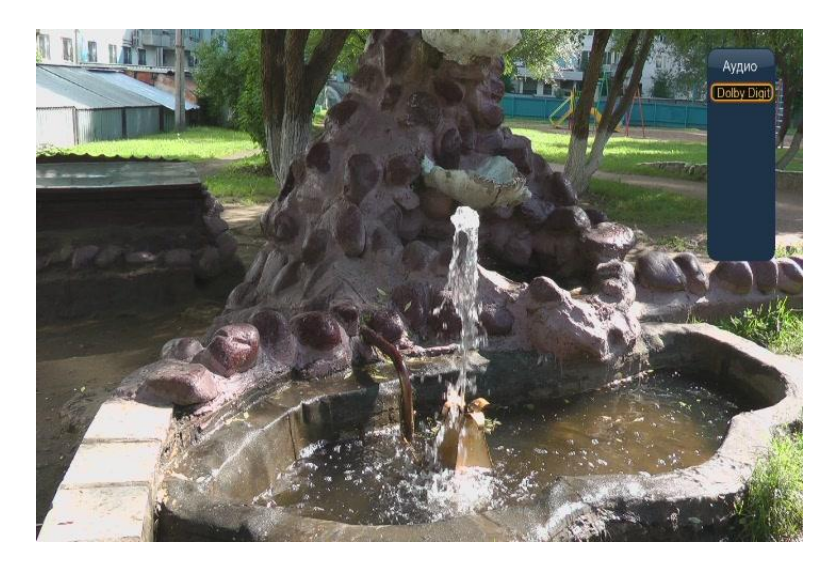

Кнопка **Audio** – выбор аудиодорожки.

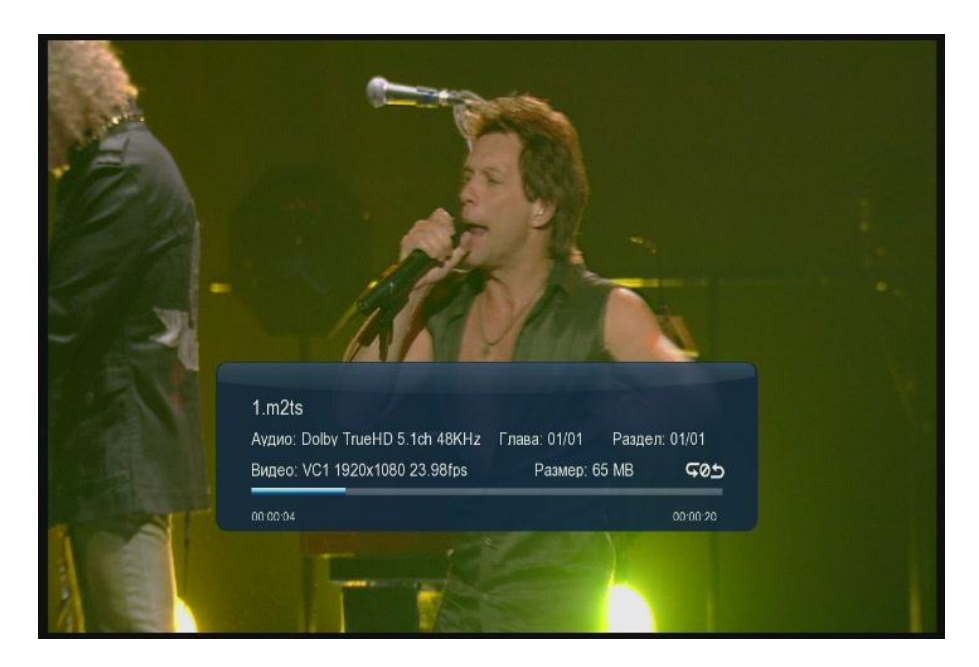

**PREV / NEXT** – переход на предыдущий / следующий файл.

**FF / FR** – перемотка вперед и назад.

Кнопки на джойстике вправо и влево – быстрый переход вперед и назад.

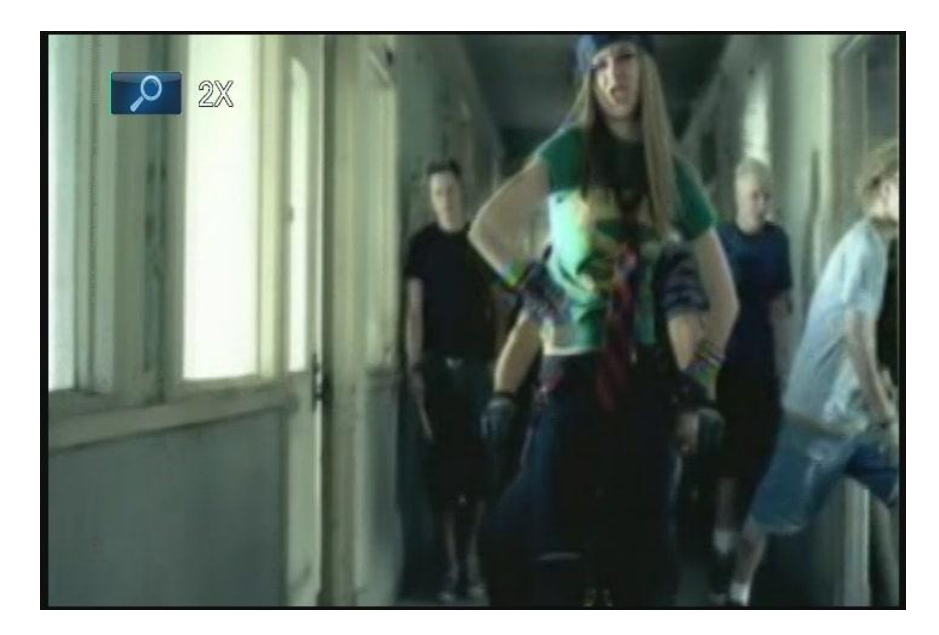

- **ZOOM** режим изменения масштаба.
- **SLOW** режим замедленного воспроизведения.

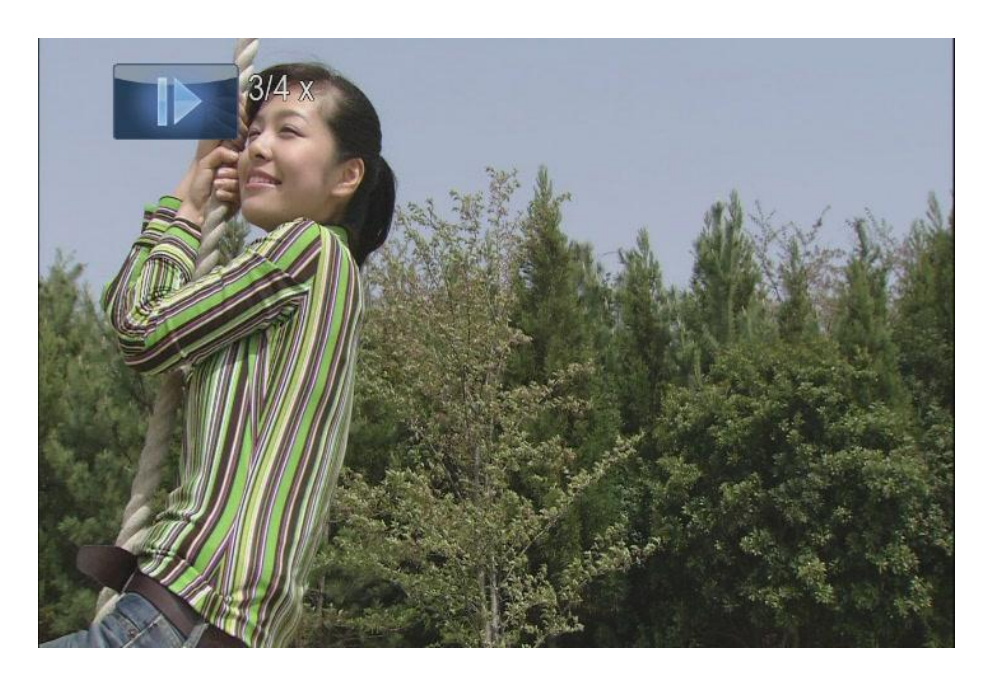

**REPEAT** – режим повтора.

- **МИТЕ** выключить звук.
- **VOLUME +/-** управление громкостью.

31

# 5.5 УПРАВЛЕНИЕ ВО ВРЕМЯ ВОСПРОИЗВЕДЕНИЯ МУЗЫКИ

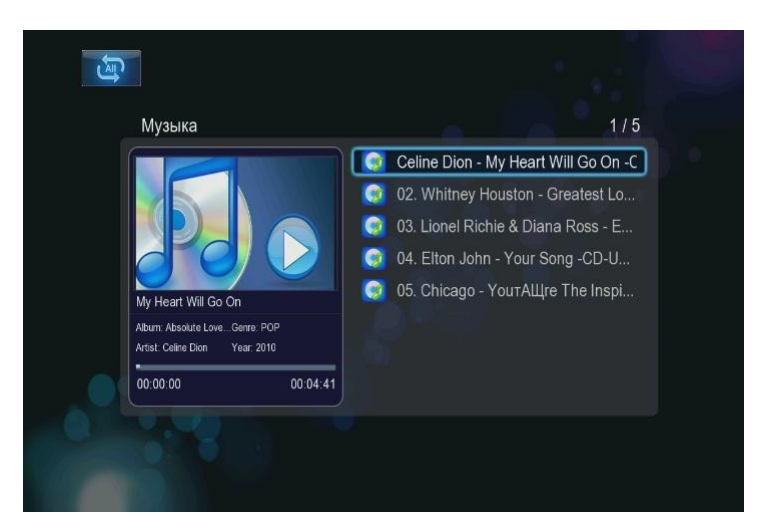

Во время воспроизведения музыкальных композиций вам доступно стандартное управление (PLAY / PAUSE / STOP / FF / FR), а также режим редактирования.

# 5.6 УПРАВЛЕНИЕ ВО ВРЕМЯ ПРОСМОТРА ФОТОГРАФИЙ

После того, как Вы выбрали режим просмотра фотографий, при включенном предпросмотре вы можете видеть миниатюру в окне просмотра.

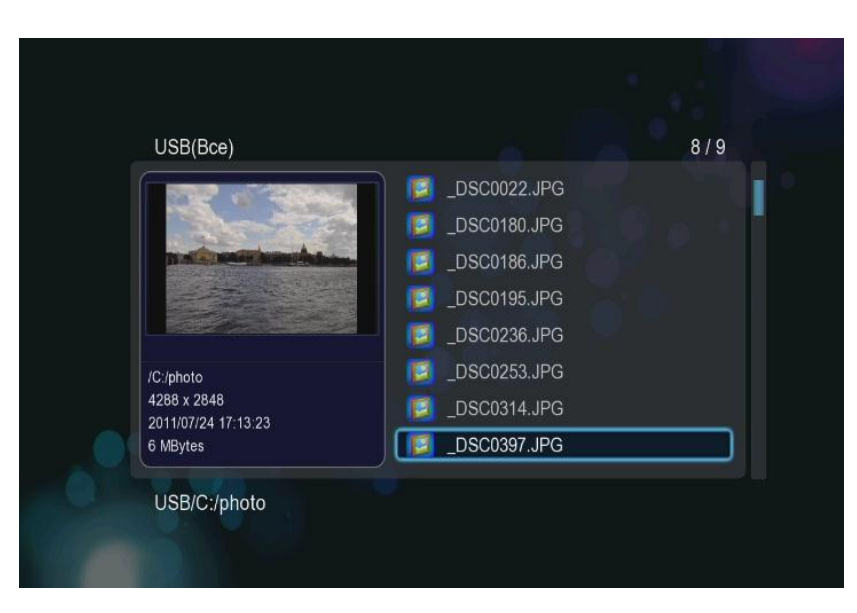

В режиме иконок вы видите миниатюры всех файлов.

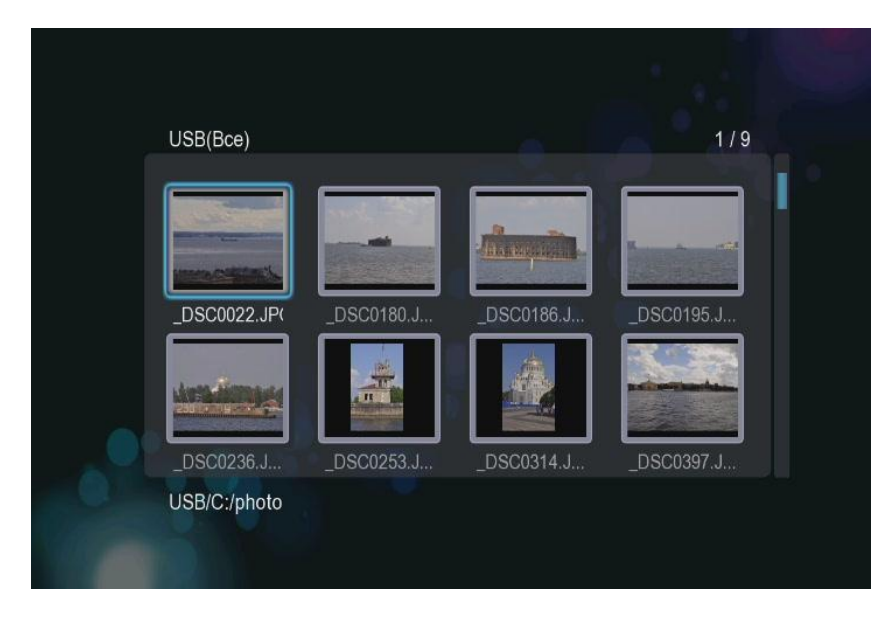

Зеленая клавиша – вызов файлового менеджера.

Нажав кнопку **Play**, можно начать просмотр фотографий в режиме **SlideShow**. Кнопка Stop или Return – возврат из просмотра.

Во время просмотра фотографий, Вы использовать кнопки **Вверх** или **Вниз**, чтобы повернуть фотографию.

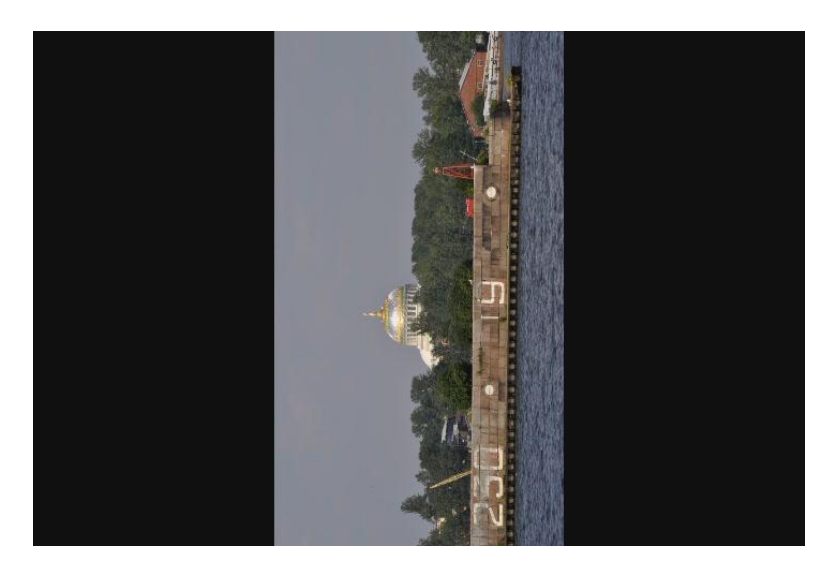

Кнопка Zoom позволит рассмотреть на фотографии мельчайшие детали

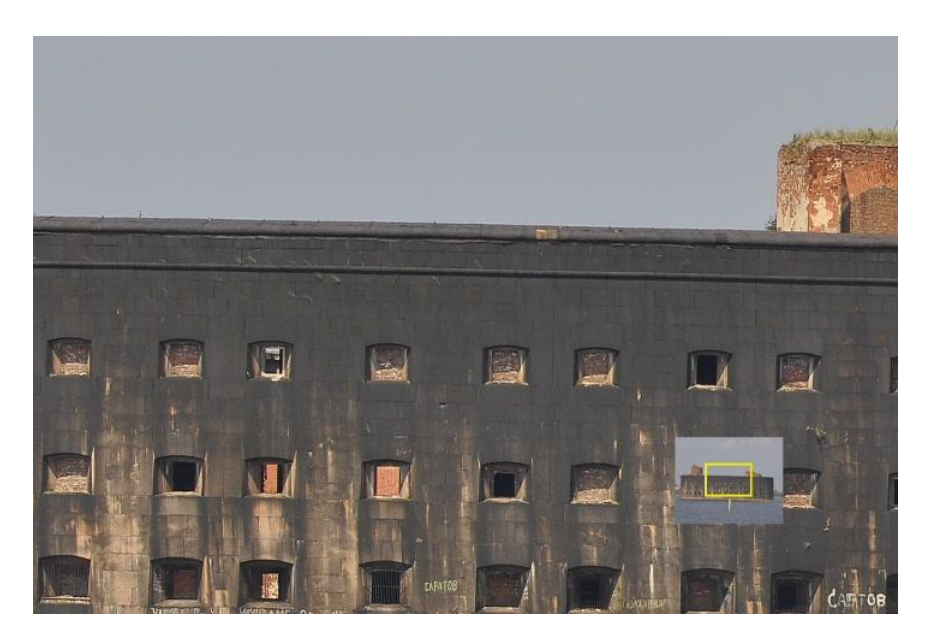

# 6. ОТЛОЖЕННЫЙ ПРОСМОТР

Если в настройках медиаплеера Вы включили режим отложенного просмотра, Вы можете остановить фильм в любом месте и выключить плеер.

Чтобы начать просмотр с того места, где вы остановились, вам необходимо выбрать фильм

В данном меню отображаются все файлы, которые вы просматривали. Начав воспроизведение, Вы увидите сообщение:

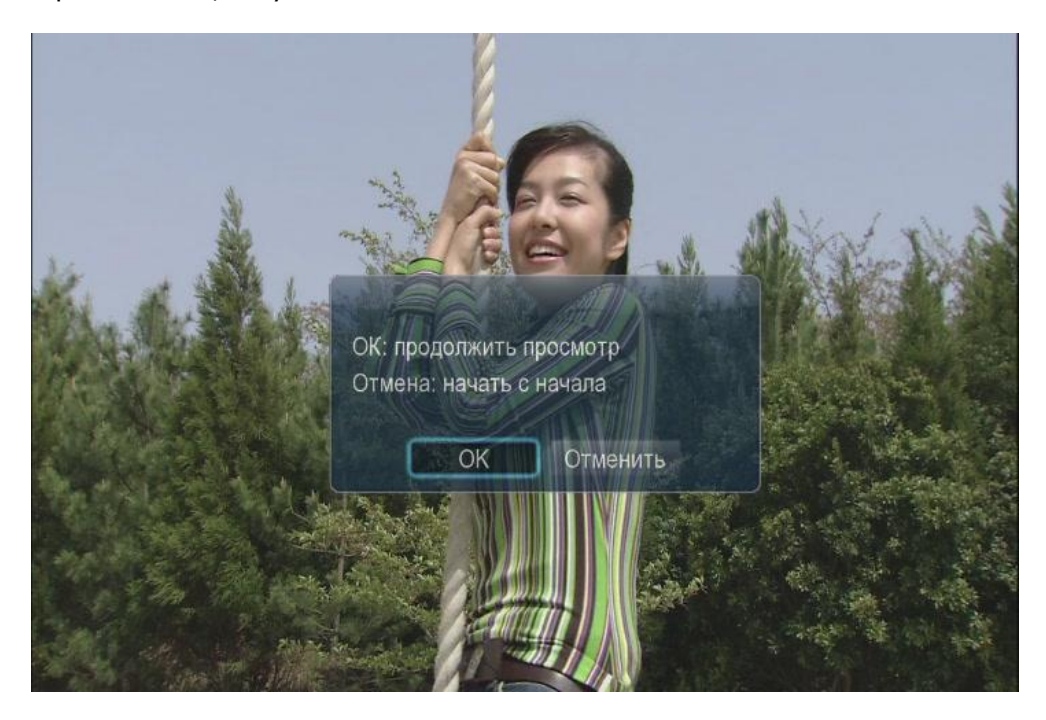

Нажмите **ОК** для начала воспроизведения с того места, где вы его в последний раз остановили или **ОТМЕНА** для просмотра с начала.

# 7. ANDROID

В медиацентре Digma HDMP-510 установлена версия операционной системы Android для MIPS устройств. Поскольку основное назначение медиацентра – воспроизведение цифрового контента, Вы можете использовать эту ОС в вспомогательных целях.

Учтите, разработка программ для этой операционной системы происходит разработчиками по своему усмотрению в плане совместимости, поэтому никто не может гарантировать работоспособность того или иного приложения на данном устройстве.

Чтобы установить ПО для ОС Андроид, необходимо зайти в эту ОС, выбрав пункт в главном меню плеера. Вы увидите рабочий стол ОС.

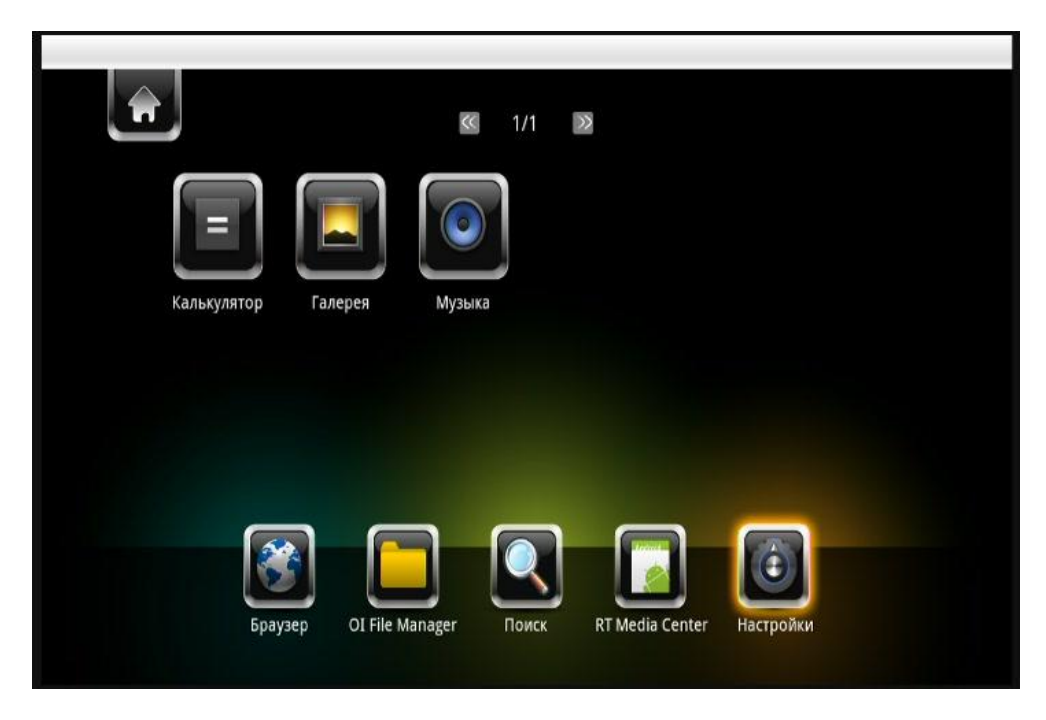

Скопируйте приложения на карту памяти или флеш карту и подключите её к медиацентру. Выберите в главном меню О File Manager
| OI File Manager                                                                                                    |                                                                                                    |
|----------------------------------------------------------------------------------------------------|----------------------------------------------------------------------------------------------------|
| OI File                                                                                                    | Manager EULA                                                                                                    |
|                                                                                                    | · 🗀                                                                                                    |
| Please read and accept the following End User License A                                                                                                    | greement (EULA) for OI File Manager.                                                                                                    |
| Copyright (C) 2008-2011 Emerintents.org                                                                                                    |                                                                                                    |
| Licensed under the Apache License, Version 2.0 (the "License<br>may obtain a copy of the License at                                                                    | ማ; you may not use this file except in compliance with the License. You                                                                                |
| http://www.apache.org/licenses/LICENSE-2.0                                                                                                    |                                                                                                    |
| Unless required by applicable law or agreed to in writing, sof<br>WITHOUT WARRANTIES OR CONDITIONS OF ANY KIND, eith<br>permissions and limitations under the License. | tware distributed under the License is distributed on an "AS IS" BASIS,<br>ere express or implied. See the License for the specific language governing |
|                                                                                                    |                                                                                                    |
|                                                                                                    |                                                                                                    |
| Accept                                                                                                    | Cancel                                                                                                    |

Подтвердите выбор кнопкой Accept

| OI File Manager |                  |
|-----------------|------------------|
| mat 🛃           |                  |
|                 |                  |
|                 | Эта папка пуста. |
|                 |                  |
|                 |                  |

Выберите носитель и затем программы, которые хотите установить. Программы имеют расширение АРК.

# 7.1 Установка программ под ANDROID

Выберите носитель и затем программы, которые хотите установить. Программы имеют расширение APK.

| OI File N | 1anager   |
|-----------|-----------|
| 1         | mnt       |
| 13        | sdcard    |
|           | asec      |
|           | secure    |
|           | usbmounts |
|           | volumes   |
|           |           |

| r                            |
|------------------------------|
| usbmounts sdb1               |
| ater                         |
| T.DIR                        |
| t                            |
| erAMP_1.4_build_387.apk<br>® |
|                              |
|                              |
|                              |

После начала установки программа попросит подтвердить условия соглашения. Нажмите «Install» для этого

| PowerAMP                                            |        |
|-----------------------------------------------------|--------|
| Do you want to install this application?            |        |
| Allow this application to:                          |        |
| Network communication     full Internet access      |        |
| Storage     modify/delete external storage contents |        |
| Phone calls     read phone state and identity       |        |
| A Hardware controls<br>change your audio settings   |        |
| Install                                             | Cancel |

После завершения установки вы можете запустить программу «Start» или продолжить работать в ОС «Done».

### 8. ПРОСМОТР ФИЛЬМОВ ПО СЕТИ

Просмотр фильмов с использованием локальной сети включает в себя множество вопросов связанных с настройкой всех сетевых устройств. Ошибка в настройке на каком либо этапе может полностью сделать просмотр невозможным, поэтому отнеситесь очень внимательно к конфигурации вашей сети и устройств находящихся в ней.

# 8.1 СОЗДАНИЕ ДОМАШНЕЙ СЕТИ С НУЛЯ

Как правило, в квартире присутствуют несколько устройств, которые необходимо объединить в локальную сеть. Если у Вас есть возможность, соединяйте устройства с помощью проводной сети (это обеспечит максимальное быстродействие) и только в случае необходимости с использованием беспроводных технологий.

Прежде всего, вам нужно определить устройство, которое будет «управлять» вашей сетью. Это может быть ADSL модем, роутер, WiFi роутер. Это наиболее предпочтительных способ организации сети, т.к. для большинства настроек будет происходить в автоматическом режиме и избавит Вас от ненужных действий.

Ваш модем/роутер обязательно должен работать в режиме маршрутизатора, т.е. на нем должен быть включен DHCP сервер, который будет раздавать IP адреса в сети. Как настроить ваше устройство в режиме маршрутизатора Вы сможете прочитать в сопровождающем руководстве пользователя.

Подключите все Ваши сетевые устройства к маршрутизатору, к примеру, как на этой картинке.

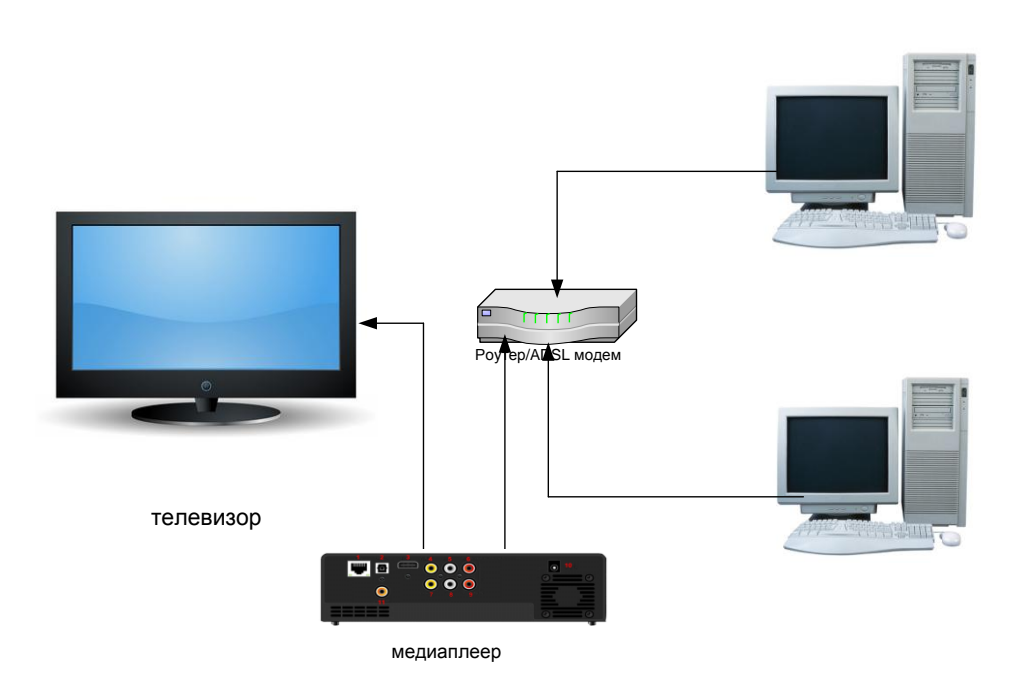

В нашем примере, к маршрутизатору подключаются 2 домашних компьютера и медиаплеер.

На маршрутизаторе работает DHCP сервер, который будет выдавать IP адреса из серии 192.168.1.х

Следующий этап настройки – проверка сетевых подключений на ПК. Для этого выберите – Пуск – Настройка – Сетевые подключения и ваше подключение по локальной сети.

Выберите свойства (Properties)

| 🚣 Local Area Connection Status               | <u>?</u> ×                          |
|----------------------------------------------|-------------------------------------|
| General Support                              |                                     |
| Connection<br>Status:<br>Duration:<br>Speed: | Connected<br>08:21:37<br>100.0 Mbps |
| Activity——————————————————————————————————   | Received                            |
| Packets: 100 193                             | 148 478                             |
| Properties Disable                           |                                     |
|                                              | <u>C</u> lose                       |

В открывшемся окне выберите настройку протокола TCP/IP

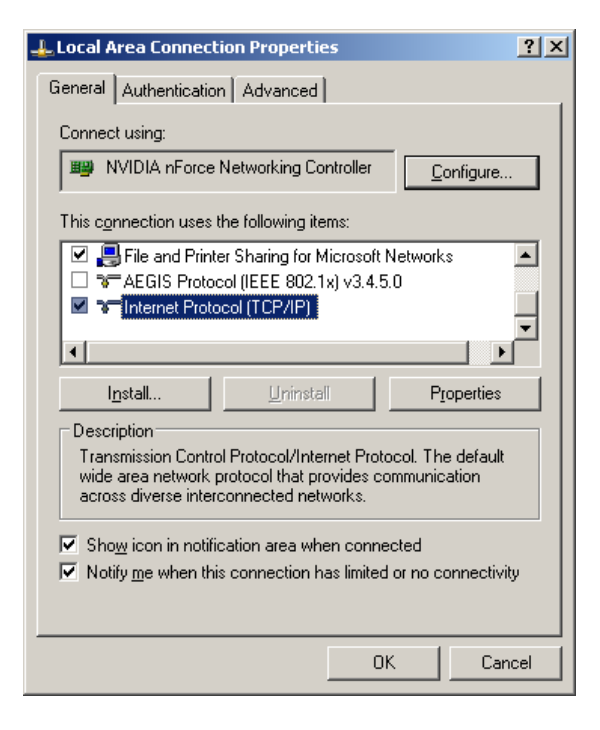

Снова выберите свойства

| Internet Protocol (TCP/IP) Properti                                                                                 | ies 🛛                                                                   | ? ×  |
|----------------------------------------------------------------------------------------------------|-------------------------------------------------------------------------|------|
| General Alternate Configuration                                                                                     |                                                                         |      |
| You can get IP settings assigned auto<br>this capability. Otherwise, you need t<br>for the appropriate IP settings. | matically if your network supports<br>to ask your network administrator |      |
| Obtain an IP address automatication                                                                                 | ally                                                                    |      |
| Use the following IP address:-                                                                                      |                                                                         | - II |
| IP address:                                                                                                    | and the second second                                                   |      |
| Sybnet mask:                                                                                                    |                                                                         |      |
| Default gateway:                                                                                                    | · · · · ·                                                               |      |
| Obtain DNS server address auto                                                                                      | omatically                                                              |      |
| $\square^{\bigcirc}$ Use the following DNS server ad                                                                | ldresses:                                                               | - II |
| Preferred DNS server:                                                                                               | and the second second                                                   |      |
| <u>A</u> lternate DNS server:                                                                                       | · · · ·                                                                 |      |
|                                                                                                    | Adyanced                                                                |      |
|                                                                                                    | OK Canc                                                                 | el   |

И установите везде автоматическое получение адресов (Obtain an IP address automatically)

Нажмите везде ОК и закройте окна.

Следующий этап – настройка рабочей группы. Имя рабочей группы лучше использовать стандартное WORKGROUP (именно так, заглавными буквами).

Для этого выберите на рабочем столе ярлык «Мой компьютер» и, щелкнув правой кнопкой мышки, зайдите в свойства. Найдите вкладку «Имя компьютера» и установите имя рабочей группы и имена компьютеров так, чтобы рабочая группа была одинаковая, а имена компьютеров различались.

После установки имен и рабочей группы, перезагрузите компьютеры.

После перезапуска ваша сеть будет выглядеть так:

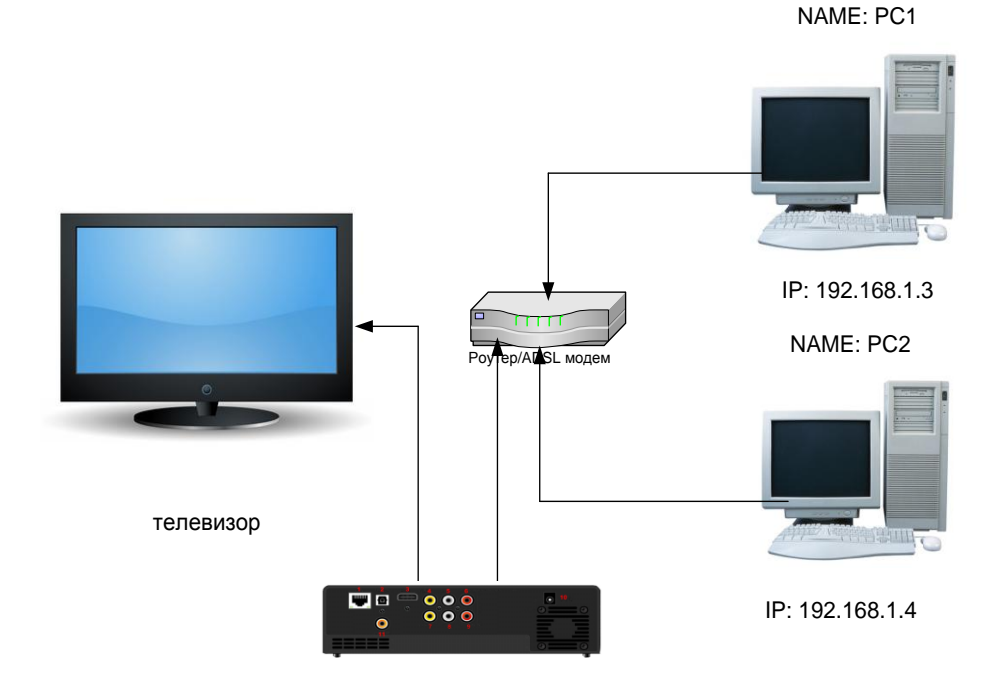

Как Вы видите, у нас в сети уже зарегистрированы два компьютера с именами PC1 и PC2, которые получили автоматически IP адреса 192.168.1.3 и 192.168.1.4 соответственно.

Следующий шаг – настройка медиаплеера.

Зайдите в настройки и выберите пункт «Настройка проводной сети».

В открывшемся окне, выберите автоматическое получение IP адреса.

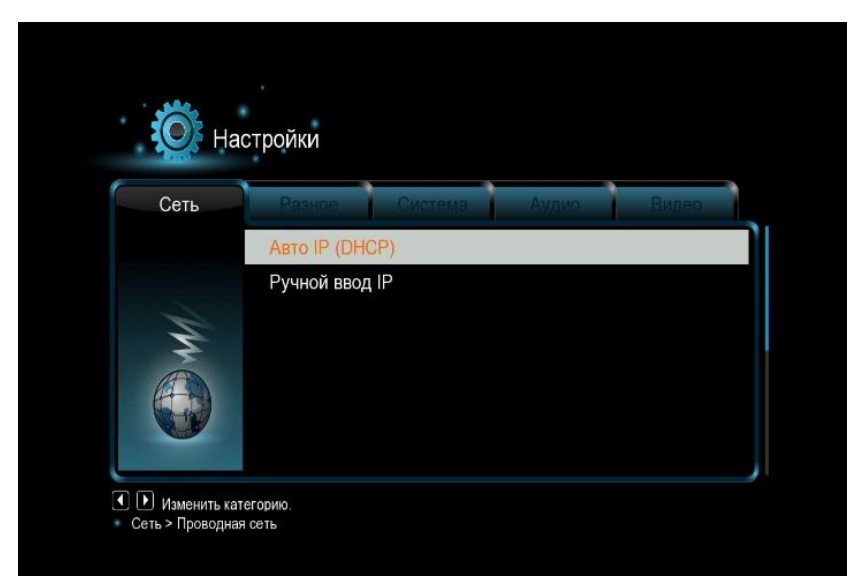

Выберите получение DNS адресов автоматически. Дождитесь, пока медиаплеер протестирует сеть и получит IP адреса:

| Проверка соединения    |
|------------------------|
| Подключен              |
| ОК для продолжения     |
| IP: 192.168.1.6        |
| Submask: 255.255.255.0 |

Если Все прошло успешно, наша сеть выглядит следующим образом:

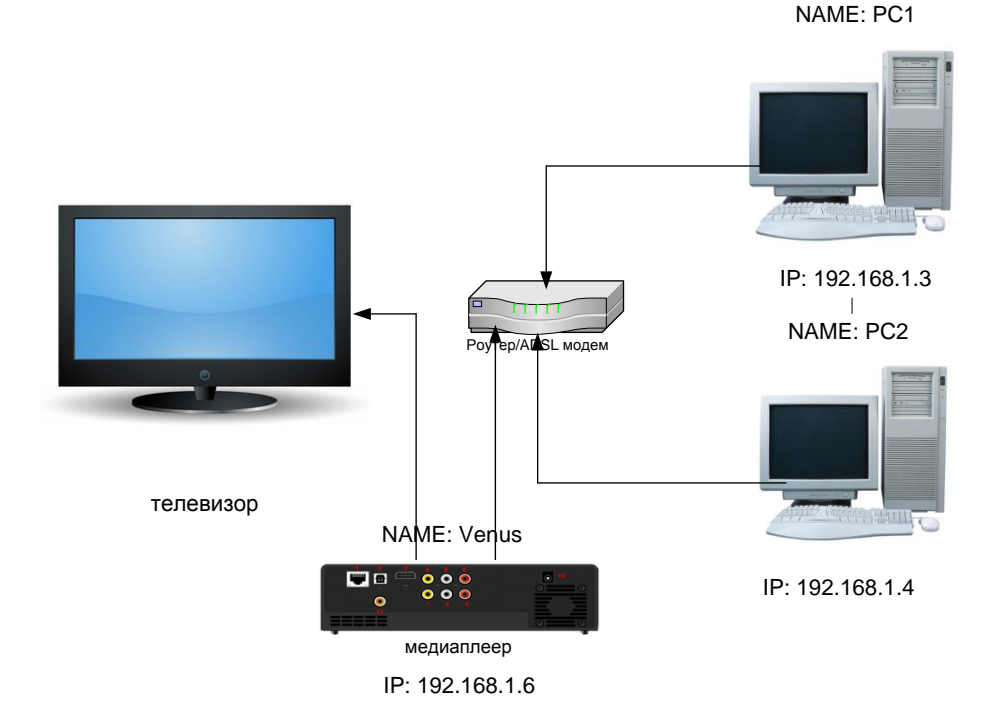

Медиаплеер получил адрес 192.168.1.6 и его имя по умолчанию Venus.

# 8.2 ПРОСМОТР ФИЛЬМОВ НА МЕДИАПЛЕЕРЕ С ПК

Чтобы просматривать фильмы, сохраненные на ваших компьютерах, Вы должны настроить доступ к папкам с фильмами. Помните, что даже если Вы не вводили никаких логинов и паролей, не защищали систему, все равно Windows блокирует доступ к папкам. Поэтому если Вы сразу попробуете подключиться к этим ресурсам, Вам предложат ввести логин и пароль.

Для Windows XP/2003 инструкция по открытию общего доступа к папкам предлагается компанией Microsoft.

Чтобы открыть общий доступ к папкам и дискам, необходимо войти в систему с учетной записью участника одной из перечисленных ниже групп:

- Администраторы
- Операторы сервера
- Опытные пользователи

Чтобы открыть общий доступ к папке или диску для определенных пользователей или групп, выполните указанные ниже действия.

Правой кнопкой мыши щелкните кнопку **Пуск**, выберите пункт **Проводник** и найдите папку или диск, к которым необходимо открыть общий доступ.

Щелкните диск или папку правой кнопкой мыши и выберите команду **Общий доступ и безопасность**. На вкладке **Доступ** установите флажок **Открыть общий доступ к этой папке**.

Если к папке уже открыт общий доступ, нажмите кнопку **Новый общий ресурс** и введите новое имя. Если вкладка **Доступ** недоступна, обратитесь к разделу «Устранение неполадок».

Чтобы скрыть общую папку, необходимо ввести символ \$ в качестве последнего символа ее имени. После этого другие пользователи не будут видеть эту общую папку при выполнении поиска с помощью проводника Windows или в окне «Мой компьютер». Однако они все равно смогут переходить к этой общей папке.

В Windows XP Professional предельное число пользователей не может превышать 10. Чтобы установить разрешения для доступа к общей папке или диску, нажмите кнопку **Разрешения**. С помощью кнопок **Добавить** или **Удалить** добавьте или удалите группы или пользователей, а затем установите соответствующие флажки, которые позволяют разрешить или запретить доступ определенным пользователям или группам.

# Если Вы хотите открыть доступ всем — добавьте пользователя «Все» и дайте ему права на чтение.

Чтобы после отключения простого общего доступа открыть доступ к общей папке определенным пользователям, необходимо настроить как разрешения NTFS на вкладке **Безопасность**, так и разрешения общего доступа на вкладке **Доступ общей папки**. Разрешения NTFS в разделе можно установить только при помощи файловой системы NTFS. В случае удаления группы «Все» из разрешений NTFS получить доступ к общей папке по сети будет невозможно.

Настройка доступа для операционных систем Windows 7 более сложна, для этого потребуется:

1. Зайдите в Панель управления, затем перейдите в Центр управления сетями и общим доступом.

2. Выберите пункт «Изменить дополнительные параметры общего доступа».

3. Выберите текущий профиль и войдите в его настройки. Установите параметры:

#### Сетевое обнаружение - включить Общий доступ к файлам и принтерам - включить Доступ к общим папкам - отключить Общий доступ с парольной защитой - отключить

Следующий этап — настройка реестра. Нажмите **Start (Пуск), Выполнить,** введите команду **Regedit.** Вы увидите программу для редактирования настроек реестра Windows.

1.Найдите и зайдите в ветку HKEY\_LOCAL\_MACHINE\System\CurrentControlSet\Control\Lsa\

2. Установите значение 1 в параметре everyoneincludesanonymous

3. Установите 0 в значение параметра NoLmHash

4. В ветке

HKEY\_LOCAL\_MACHINE\System\CurrentControlSet\Services\LanManServer\Parame ters установите 0 в значение параметра restrictnullsessaccess

Закройте программу **RegEdit** и перезапустите компьютер. После этого откройте доступ к папке через её свойства и разрешите доступ к ней добавив нужных пользователей.

На этом настройка папок на ПК закончена. Выберите на медиаплеере пункт «Проводник» и войдите в него.

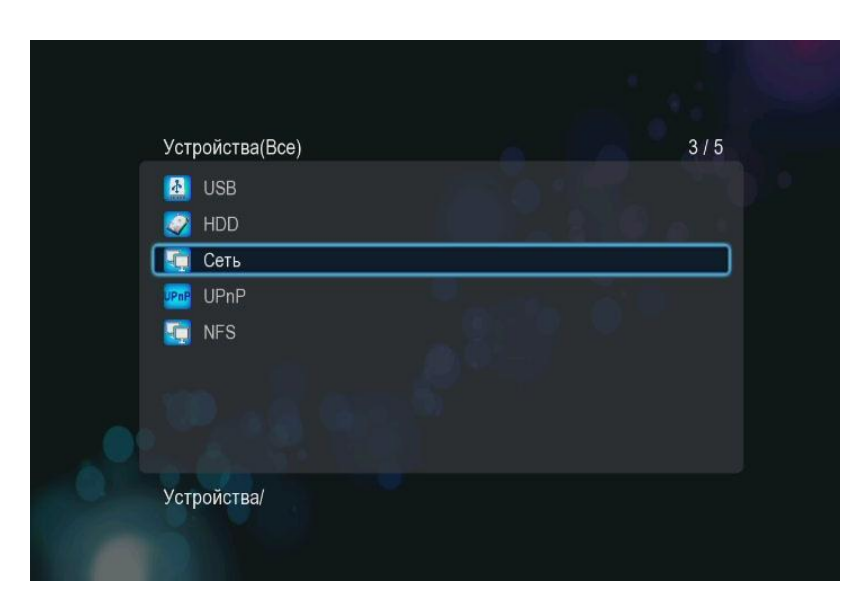

Выберите Сеть, рабочую группу, нужный вам компьютер.

Введите имя пользователя и пароль. Для того, чтобы это сделать, выберите поле и нажмите **BBOД**.

С помощью цифровой виртуальной клавиатуры наберите те данные, которые у Вас прописаны в свойствах открытой на ПК папки.

После этого нажмите либо «**OK**», либо кнопку «**OK и сохранить в Мои ярлыки**», если вы хотите сохранить настройки и больше не авторизовываться при входе в эту папку.

Если Вы все сделали правильно, Вы увидите содержимое вашей папки. Выбирайте нужный Вам файл и нажимайте ОК.

Внимание! Перед воспроизведением файлов медиаплеер оценивает скорость работы сети, поэтому требуется немного подождать, прежде чем нажимать на кнопку Play в режиме предпросмотра.

#### 8.3 ПРОСМОТР ФИЛЬМОВ НА ПК С МЕДИАПЛЕЕРА

Если Вы хотите использовать медиаплеер в качестве сетевого носителя информации, выполните настройку сети как описано в п. 7.1.

Зайдите в настройки плеера, выберите Сеть и включите пункт «Самба». Теперь на рабочем столе выберите сетевое окружение, рабочую группу. Вы увидите имена ваших ПК и медиаплеер с именем Venus. Щелкните по нему два раза мышкой для открытия списка носителей, подключенных к плееру. Выберите требуемый носитель, и Вы увидите список файлов, расположенных на нем.

# 8.4 uPNP УНИВЕРСАЛЬНЫЙ ПРОТОКОЛ

Кроме обычной сети (Samba/SMB), медиаплеер позволяет подключаться по другим сетевым протоколам. Один из них – uPNP.

Universal Plug and Play (UPnP) — набор сетевых протоколов, публикуемых форумом UPnP. Цель UPnP — универсальная автоматическая настройка сетевых устройств как дома, так и в корпоративной среде. Состоит из набора сопутствующих протоколов, построенных на открытых интернет-стандартах.

uPNP напоминает работу USB. Т.е. если в вашей сети есть uPNP серверы/устройства, то они автоматически обнаруживаются. uPNP сервера открывают большие возможности. С помощью них Вы можете транслировать в вашу сеть телевидение и другие мультимедиа сервисы.

Наиболее популярным uPNP сервером является Домашний Медиасервер.

Сайт автора программы: <u>http://www.homemediaserver.ru/</u>

Для того, чтобы настроить воспроизведение по uPNP, загрузите и установите программу.

Запустите её, зайдите в настройки.

| Категории                                           | Устройство воспроизведения медиа-ресурсов                                                                                                    | -    |
|-----------------------------------------------------|----------------------------------------------------------------------------------------------------|------|
| Rateropan                                           | Тип WD TV Live HD Media Player (DLNA, 16:9, 720х406)                                                                                                    |      |
|                                                     | □ DLNA 1.0 	DLNA 1.5 	HTTP 1.0 	Сервис авторизации □ D-Link □                                                                                                    | W    |
|                                                     | Файлы: Позиционирование (DLNA): 🔽 По позиции в файле 🗌 По времени 📔 Сh                                                                                                    | nunk |
| Медиа-ресурсы                                       | Поток: Позиционирование (DLNA): По позиции в файле По времени ССС                                                                                                    | nunk |
| A BAR                                               | Размер буфера передачи данных сервера 128 🚔 КБ                                                                                                    |      |
|                                                     | Закрытие соединения после передачи транскодированного файла через 🛛 🗧 се                                                                                                    | кун  |
|                                                     | Всегда выполнять транскодирование, если найдены субтитры                                                                                                    |      |
| Сервер                                              | Всегда выполнять транскодирование, если найдены субтитры<br>Для фильмов навигация с папки Транскодирование<br>Исключать пустые папки при передаче информации на UPnP-устройства<br>✓ Поддержка интернет-радио через транскодирование аудио-потока<br>✓ Русские названия основных папок<br>● UTF-8 Транслит Windows-123                                                                                                    | 51   |
| Сервер                                              | Всегда выполнять транскодирование, если найдены субтитры<br>Для фильмов навигация с папки Транскодирование<br>Исключать пустые папки при передаче информации на UPnP-устройства<br>✓ Поддержка интернет-радио через транскодирование аудио-потока<br>✓ Русские названия основных папок<br>● UTF-8 Транслит Windows-123<br>Встроенная поддержка файлов                                                                                                    | 51   |
| Сервер<br>Транскодер                                | Всегда выполнять транскодирование, если найдены субтитры<br>Для фильнов навигация с папки Транскодирование<br>Исключать пустые папки при передаче информации на UPnP-устройства<br>✓ Поддержка интернет-радио через транскодирование аудио-потока<br>✓ Русские названия основных папок ● UTF-8 Транслит ● Windows-120<br>Встроенная поддержка файлов<br>Фильмы asf,avi,divx,dvr-ms,m2t,m2ts,mkv,mov,mp4,mpeg,mpg,tp,ts,vob,wmv,xvid ▼                                                                                                    | 51   |
| Сервер<br>Сервер<br>Транскодер                      | Всегда выполнять транскодирование, если найдены субтитры<br>Для фильмов навигация с папки Транскодирование<br>Исключать пустые папки при передаче информации на UPnP-устройства<br>Годдержка интернет-радио через транскодирование аудио-потока<br>✓ Русские названия основных папок<br>● UTF-8 Транслит Windows-128<br>Встроенная поддержка файлов<br>Фильмы asf,avi,divx,dvr-ms,m2t,m2ts,mkv,mov,mp4,mpeg,mpg,tp,ts,vob,wmv,xvid ▼<br>Музыка ac3,aif,aiff,dts,flac,lpcm,mka,mp1,mp2,mp3,mp4,mpa,pcm,wav,wma ▼                                                                                                    | 51   |
| Сервер<br>Франскодер<br>Гранскодер<br>Дополнительно | Всегда выполнять транскодирование, если найдены субтитры<br>Для фильмов навигация с папки Транскодирование<br>Исключать пустые папки при передаче информации на UPnP-устройства<br>✓ Поддержка интернет-радио через транскодирование аудио-потока<br>✓ Русские названия основных папок ● UTF-8 Транслит ● Windows-128<br>Встроенная поддержка файлов<br>Фильмы asf,avi,divx,dvr-ms,m2t,m2ts,mkv,mov,mp4,mpeg,mpg,tp,ts,vob,wmv,xvid ▼<br>Музыка ac3,aif,aiff,dts,flac,lpcm,mka,mp1,mp2,mp3,mp4,mpa,pcm,wav,wma ▼<br>Фото bmp,gif,jp2,jpeg,jpg,png,tif,tiff                                                                                                    | 51   |
| Сервер<br>Транскодер<br>Гранскодер<br>Дополнительно | Всегда выполнять транскодирование, если найдены субтитры<br>Для фильмов навигация с папки Транскодирование<br>Исключать пустые папки при передаче информации на UPnP-устройства<br>✓ Поддержка интернет-радио через транскодирование аудио-потока<br>✓ Русские названия основных папок • UTF-8 Транслит • Windows-128<br>Встроенная поддержка файлов<br>Фильмы asf,avi,divx,dvr-ms,m2t,m2ts,mkv,mov,mp4,mpeg,mpg,tp,ts,vob,wmv,xvid •<br>Музыка ac3,aif,aiff,dts,flac,lpcm,mka,mp1,mp2,mp3,mp4,mpa,pcm,wav,wma •<br>Фото bmp,gif,jp2,jpeg,jpg,png,tif,tiff •<br>Максимально количество пикселей фотографий 16 000 000 • Авто-поворот ф                                                      | 51   |
| Сервер<br>Транскодер<br>Фополнительно               | Всегда выполнять транскодирование, если найдены субтитры<br>Для фильмов навигация с папки Транскодирование<br>Исключать пустые папки при передаче информации на UPnP-устройства<br>✓ Поддержка интернет-радио через транскодирование аудио-потока<br>✓ Русские названия основных папок • UTF-8 Транслит • Windows-129<br>Встроенная поддержка файлов<br>Фильмы asf,avi,divx,dvr-ms,m2t,m2ts,mkv,mov,mp4,mpeg,mpg,tp,ts,vob,wmv,xvid •<br>Музыка ac3,aif,aiff,dts,flac,lpcm,mka,mp1,mp2,mp3,mp4,mpa,pcm,wav,wma •<br>Фото bmp,gif,jp2,jpeg,jpg,png,tif,tiff •<br>Максимально количество пикселей фотографий 16 000 000 •<br>Встроенная поддержка файлов Эскизы, идентификаторы Web-навигация | 51   |

Установите профиль WDTV Live.

В разделе медиа-ресурсы укажите папки, которые будут доступны для всех, кто будет подключаться к данному серверу.

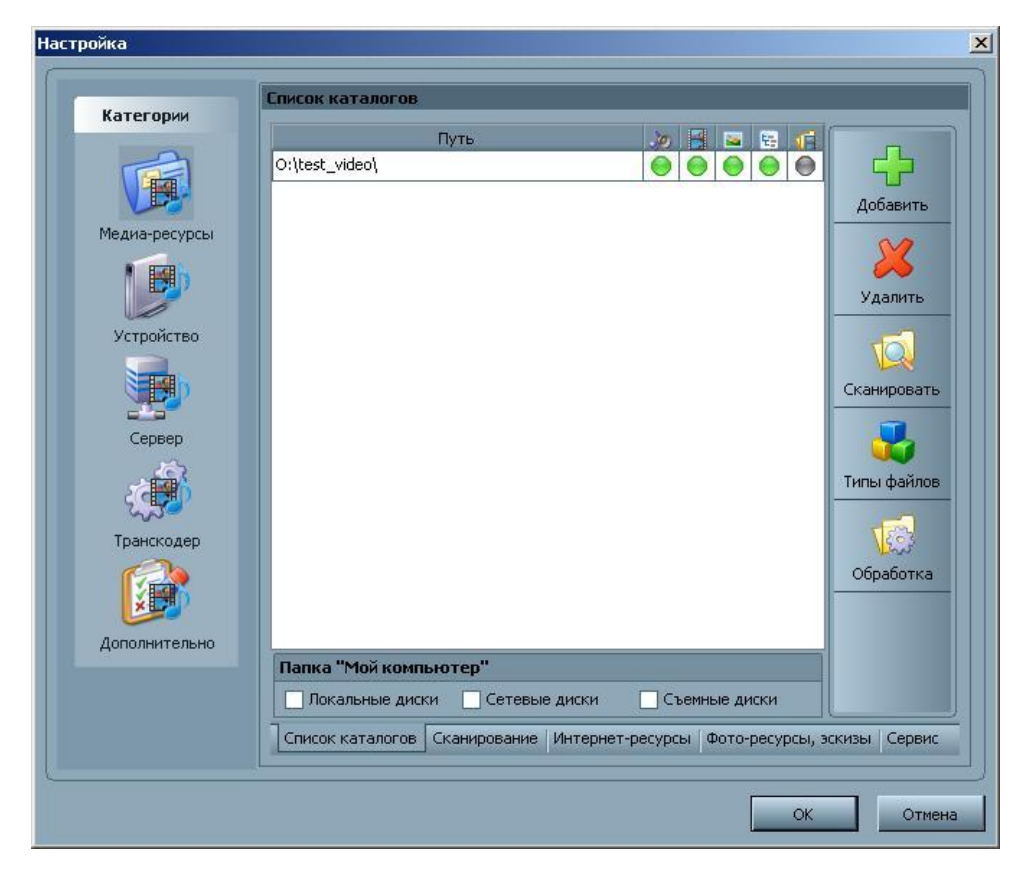

Для этого просто нажмите плюсик и добавьте папки.

После этого закройте меню настройки и запустите медиа-сервер.

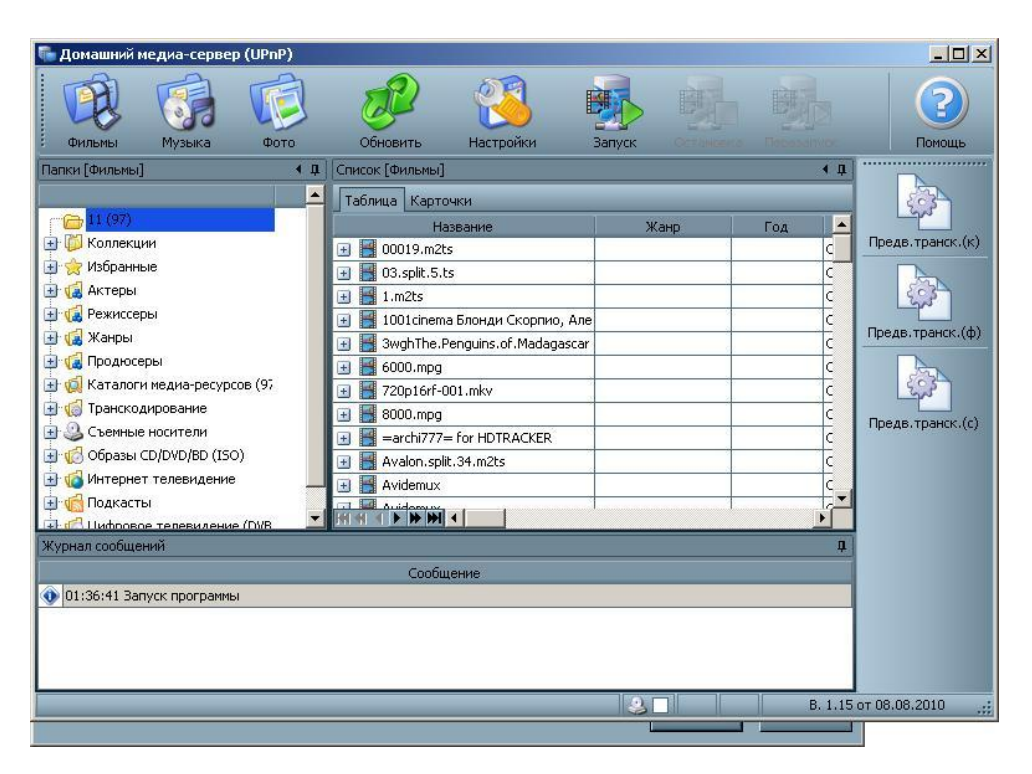

Медиа-сервер будет запущен и доступен в сети.

На медиаплеере зайдите в проводник файлов, выберите uPNP. Медиасервер должен быть в списке, выберите его и затем выбирайте нужные разделы.

# 8.5 NFS - САМАЯ БЫСТРАЯ СЕТЬ

Протокол NFS самый быстрый из поддерживаемых плеером. Воспроизведение высокобитретных файлов возможно только через него. Поэтому если Вы просматриваете «тяжелые» файлы, Вам необходимо настроить работу NFS сервера.

Сделать это очень просто.

Загрузите и установите программу Hane Win NFS server.

Страница автора: <u>http://www.hanewin.net/nfs-e.htm</u> (Внимание! Программа платная!)

Предположим, у вас есть на компьютере две папки, которые Вы хотите сделать доступными по протоколу NFS.

Запустите программу, настройте первые два окна так, как показано на картинках:

| <b>NFS</b>  | Server Exports M                                    | lounts   PortMapp                       | per Language                 |              |
|-------------|-----------------------------------------------------|-----------------------------------------|------------------------------|--------------|
| Mou         | int Daemon Port:                                    |                                         | 1058                         | <u>H</u> elp |
| NFS         | Server Port:                                        |                                         | 2049                         | Registration |
| Num         | ber of UDP NFS Serve                                | er Threads:                             | 16                           |              |
| Max         | imum NFS transfer size                              | (bytes):                                | 16384                        | About        |
| Ope         | rate NFS Server on:                                 | UDP                                     | ✓ TCP                        |              |
| NFS         | Server protocol:                                    | Version 2                               | Version 3                    |              |
|             | Async write for NFS-2 (I                            | faster)                                 |                              |              |
| v 🖸         | Allow unix style soft link                          | s                                       |                              |              |
| Hard<br>I I | d links are supported or<br>Emulate hard links by a | n NTFS volumes s<br>file copy for other | tarting with Win<br>volumes. | 2k.          |
|             | Modification                                        | is are activated af                     | ter server restar            | t.           |
|             |                                                     |                                         | V                            | 0            |

| haneWI | N NFS Server                                                      | × |
|--------|-------------------------------------------------------------------|---|
| NFS    | Server Exports Mounts PortMapper Language                         | - |
|        |                                                                   |   |
| Г      | Use built-in portmapper                                           |   |
| 1      | Allow mount of remote devices                                     |   |
| 5      | Reset inode-table on restart of server (needs restart of clients) |   |
| ~      | Convert Windows drive letters to lower case                       |   |
| E×     | tended character set used by clients                              |   |
|        | Windows (ANSI) character set                                      |   |
|        | UTF-8 character set                                               |   |
|        | Modifications are activated after server restart                  |   |
|        | OK Cancel Apply                                                   |   |

| Directory  | Options         | Clients |            |
|------------|-----------------|---------|------------|
|            |                 |         |            |
|            |                 |         |            |
|            |                 |         |            |
|            |                 |         |            |
|            |                 |         |            |
| <u>Ē</u> d | it exports file | Rest    | art Server |

В этом окне выберите Edit exports file и отредактируйте файл конфигурации. Например, так:

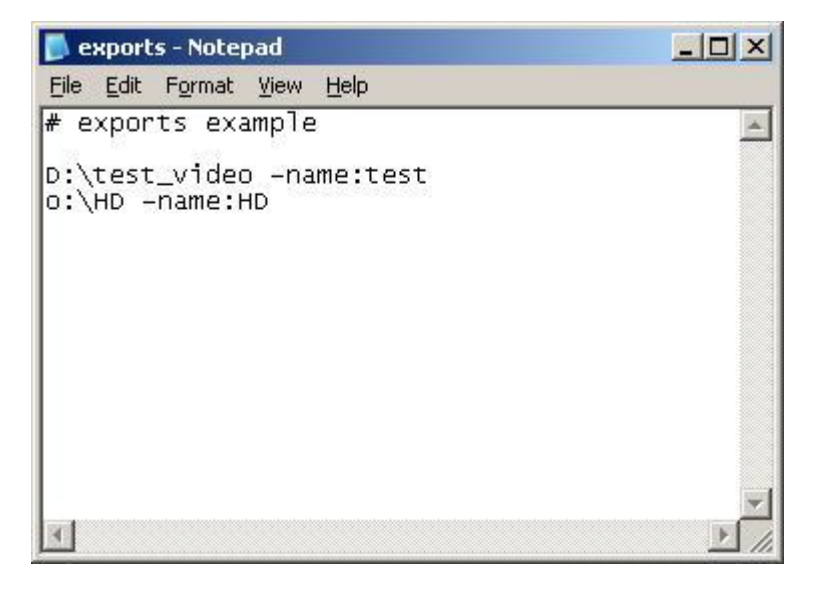

В приведенном примере у нас две реальные папки на диске D и O. Одна папка имеет имя test\_video, вторая HD.

После того, как мы напишем вот такую конфигурацию, папки в сети будут отображаться как test и HD соответственно.

Сохраните файл конфигурации и нажмите кнопку Restart Server.

# 8.6 РЕШЕНИЕ ПРОБЛЕМ

Наиболее часто возникающая проблема – ошибка логина и пароля, при входе в открытые папки на ПК. Тщательно проверяйте все настройки. Делайте логин и пароль на английском языке. Иногда проблема находится более глубже. Например, у Вас предустановленная Windows XP/Windows 7, и кто-нибудь сделал глубокую настройку системы перед продажей Вам. В этом случае единственный способ – или устанавливать систему заново самостоятельно или обращаться в службу технической поддержки компании Microsoft. Существуют сотни способов заблокировать удаленный вход в систему и рассмотреть их в данном руководстве просто не представляется возможным.

Вторая проблема – медиаплеер не видит установленных uPNP и NFS серверов. В 90% случаев виноват брандмаузер (фаервол). Нужна гибкая настройка. Если Вы используете антивирус Касперского, лучше или откажитесь от его использования (т.к. он контролирует все сетевые потоки), либо вместе со службой поддержки настройте очень тщательно. Как правило, самый быстрый способ решения — отключить брандмаузер на время и перезапустить сервер, если в такой конфигурации сервер будет виден в сети, то проблема точно в брандмаузере.

Третья проблема, которая проявляется достаточно реже – медиаплеер не видит компьютеров и рабочую группу. В большинстве случаев она связана с использованием маршрутизаторов и модемов на чипах Реалтек. Решение проблемы – оставьте медиаплеер включенным в сети на время около 12-14 часов, после очередного обновления данных все будет прописано правильно и рабочая группа будет видна.

# 8.7 ОТКРЫТИЕ ОБЩЕГО ДОСТУПА К ПАПКАМ В WINDOWS 7

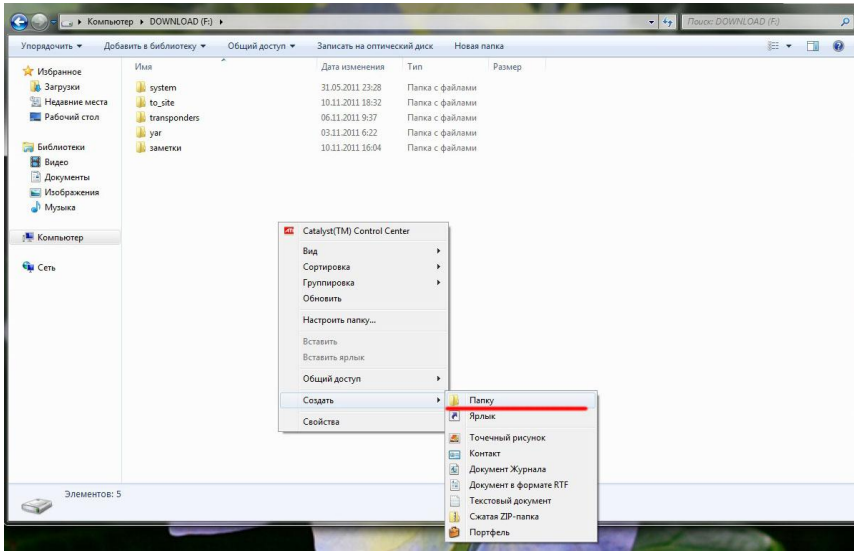

#### ШАГ 1

Выберите носитель, на котором Вы хотите хранить ваши мультимедийные файлы, чтобы к ним был доступ с медиаплеера. В любом месте на диске щелкните правой кнопкой мыши, выберите «Создать->Папку».

|                                                                    | Account of chambered | оощии доступ • за | писать на оптическии | диск повая | папка |
|--------------------------------------------------------------------|----------------------|-------------------|----------------------|------------|-------|
| Избранное                                                          | Имя                  | Дата изменения    | Тип                  | Размер     |       |
| 📕 Загрузки                                                         | system               | 31.05.2011 23:28  | Папка с файлами      |            |       |
| 🔠 Недавние места                                                   | 퉬 to_site            | 10.11.2011 18:32  | Папка с файлами      |            |       |
| 🔜 Рабочий стол                                                     | 퉬 transponders       | 06.11.2011 9:37   | Папка с файлами      |            |       |
|                                                                    | 퉬 yar                | 03.11.2011 6:22   | Папка с файлами      |            |       |
| Библиотеки                                                         | 퉬 заметки            | 10.11.2011 16:04  | Папка с файлами      |            |       |
| 🗑 Видео                                                            | 🎍 MyMultimedia       | 02.12.2011 19:13  | Папка с файлами      |            |       |
| <ul> <li>Документы</li> <li>Изображения</li> <li>Музыка</li> </ul> |                      |                   |                      |            |       |
| Компьютер                                                          |                      |                   |                      |            |       |

60

#### **ШАГ 2** Придумайте для вашей папки Имя, к примеру, MyMultimedia и нажмите Enter.

| Система                        |                                                   |            |
|--------------------------------|---------------------------------------------------|------------|
| Оценка:                        | Оценка системы недоступна                         |            |
| Процессор:                     | AMD Phenom(tm) 9750 Quad-Core Processor 2.40 GHz  |            |
| Установленная память<br>(ОЗУ): | 4,00 ГБ (3,50 ГБ доступно)                        |            |
| Тип системы:                   | 32-разрядная операционная система                 |            |
| Перо и сенсорный ввод:         | Перо и сенсорный ввод недоступны для этого экрана |            |
| Имя компьютера, имя домен      | на и параметры рабочей группы                     |            |
| Компьютер:                     | testw7                                            | 😵 Изменить |
| Полное имя:                    | testw7                                            | параметры  |
| Описание:                      |                                                   |            |
| Рабочая группа:                | WORKGROUP                                         |            |
| Активация Windows              |                                                   |            |
| Активация Windows выпо         | олнена                                            | Выбирай    |

# ШАГ З

Нажмите одновременно клавиши «Win»+ «Pause Break» на клавиатуре. Вы увидите параметры вашей операционной системы.

Проверьте, что бы ваша рабочая группа носила имя WORKGROUP. Если это не так, нажмите справа «Изменить параметры» и смените имя рабочей группы на требуемое. После смены имени потребуется перезапуск компьютера.

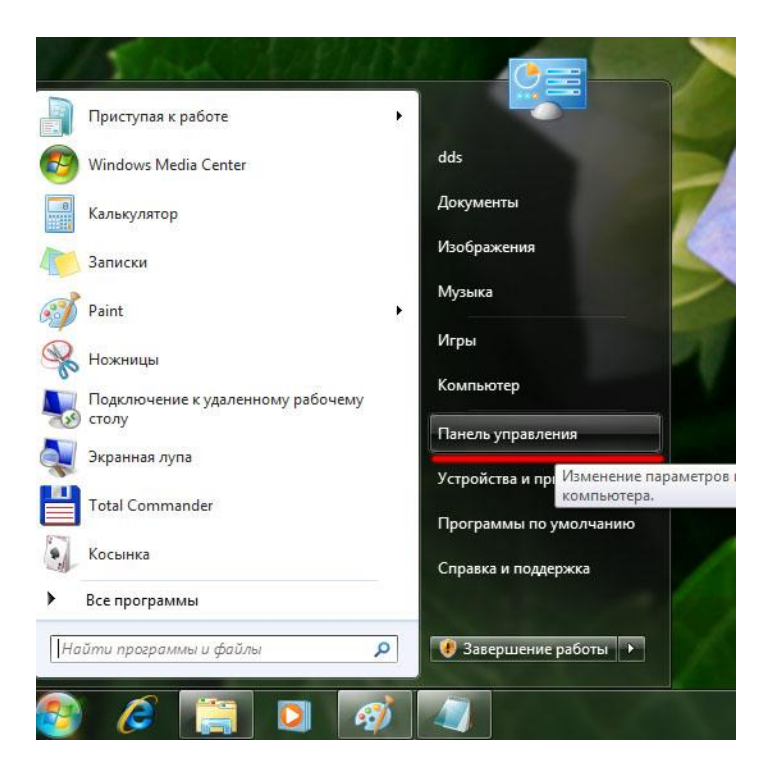

Нажмите «Пуск» - и справа выберите «Панель управления».

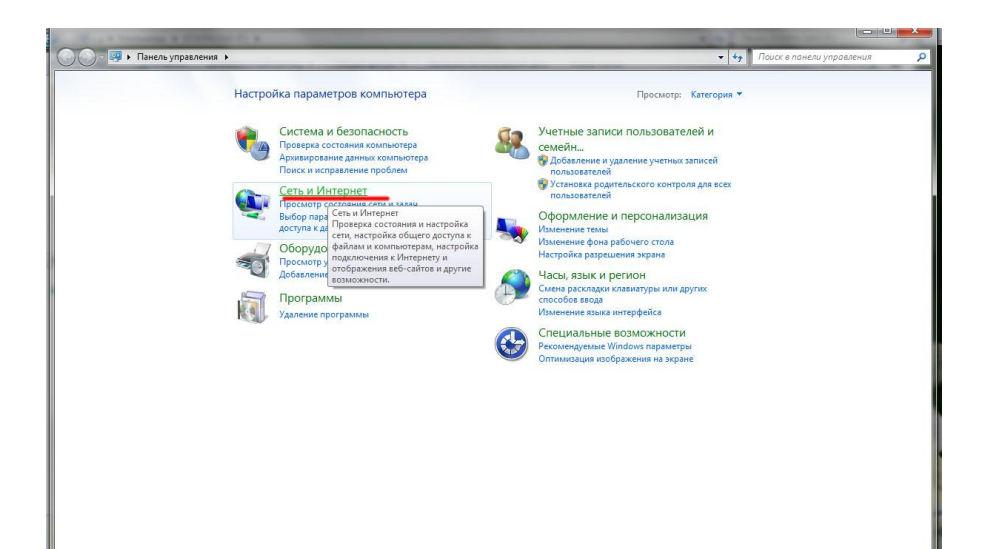

62

#### **ШАГ 5** Выберите пункт «Сеть и интернет».

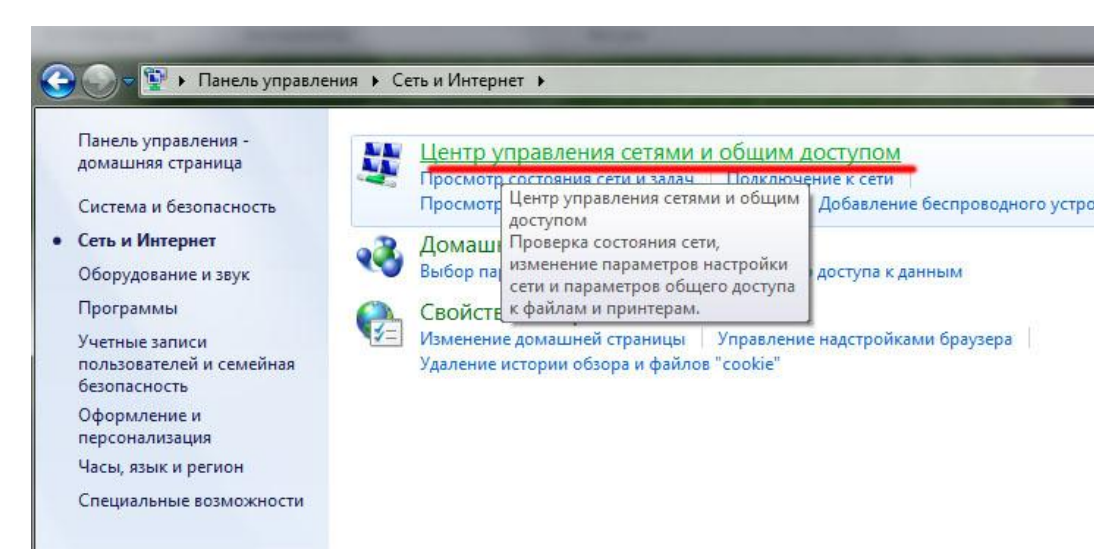

#### ШАГ 6

Выберите "Центр управления сетями и общим доступом»

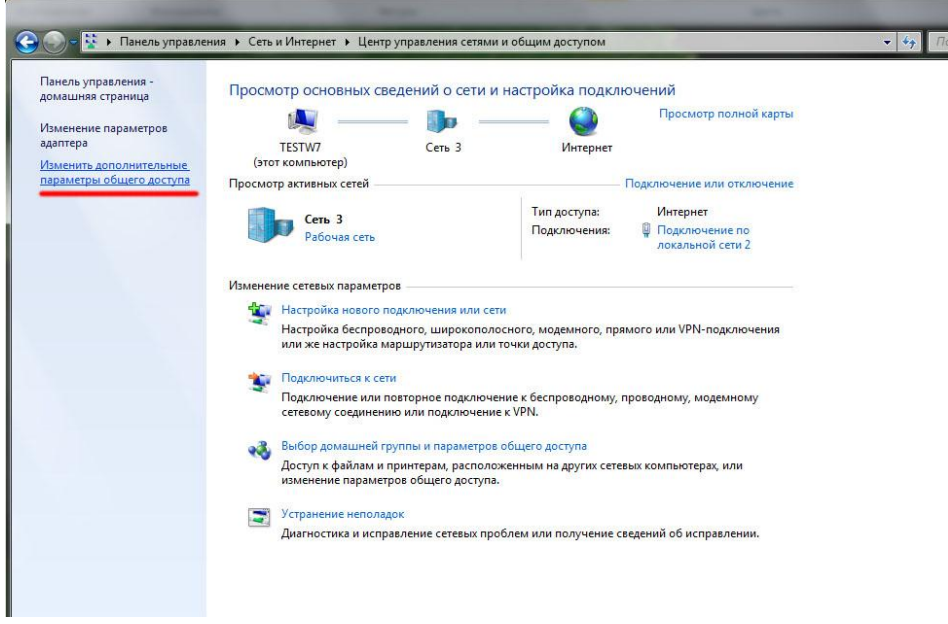

Выберите «Изменить дополнительные параметры общего доступа»

#### Изменить параметры общего доступа для различных сетевых профилей

Windows создает отдельный сетевой профиль для каждой используемой сети. Для каждого профиля можно выбрать особые параметры.

Домашний или рабочий (текущий профиль)

Сетевое обнаружение

Если сетевое обнаружение включено, этот компьютер может видеть другие компьютеры и устройства сети и в свою очередь будет виден другим компьютерам. <u>Что такое сетевое</u> <u>обнаружение?</u>

~

Включить сетевое обнаружение

🔘 Отключить сетевое обнаружение

Общий доступ к файлам и принтерам

Если общий доступ к файлам и принтерам включен, то файлы и принтеры, к которым разрешен общий доступ на этом компьютере, будут доступны другим пользователям в сети.

Включить общий доступ к файлам и принтерам

💮 Отключить общий доступ к файлам и принтерам

Доступ к общим папкам

Если включен общий доступ к общим папкам, пользователи сети могут получать доступ к файлам в таких папках. <u>Что такое общая папка?</u>

- Включить общий доступ, чтобы сетевые пользователи могли читать и записывать файлы в общих папках
- Отключить общий доступ (пользователи, выполнившие вход на этот компьютер, будут иметь доступ к общим папкам)

Потоковая передача мультимедиа

Если потоковая передача файлов мультимедиа включена, пользователи и устройства в сети могут получать доступ к изображениям, музыке и видео на этом компьютере. Кроме того, этот компьютер может находить файлы мультимедиа в сети.

Потоковая передача мультимедиа отключена. Выберите параметры потоковой передачи мультимедиа...

Подключения общего доступа к файлам

Windows 7 использует 128-битное шифрование для защиты подключений общего доступа. Некоторые устройства не поддерживают 128-битное шифрование и должны использовать 40битное или 56-битное шифрование.

 Использовать 128-битное шифрование для защиты подключений общего доступа (рекомендуется)

#### ШАГ 8

Настройте параметры, как показано на рисунке.

Если включен общий доступ к общим папкам, пользователи сети могут получать доступ к файлам в таких папках. <u>Что такое общая папка?</u>

- Включить общий доступ, чтобы сетевые пользователи могли читать и записывать файлы в общих папках
- Отключить общий доступ (пользователи, выполнившие вход на этот компьютер, будут иметь доступ к общим папкам)

Потоковая передача мультимедиа

Если потоковая передача файлов мультимедиа включена, пользователи и устройства в сети могут получать доступ к изображениям, музыке и видео на этом компьютере. Кроме того, этот компьютер может находить файлы мультимедиа в сети.

Потоковая передача мультимедиа отключена. Выберите параметры потоковой передачи мультимедиа...

Подключения общего доступа к файлам

Windows 7 использует 128-битное шифрование для защиты подключений общего доступа. Некоторые устройства не поддерживают 128-битное шифрование и должны использовать 40битное или 56-битное шифрование.

- Использовать 128-битное шифрование для защиты подключений общего доступа (рекомендуется)
- Включить общий доступ к файлам для устройств, использующих 40-битное или 56-битное шифрование

Общий доступ с парольной защитой

Если включена парольная защита общего доступа, только пользователи с учетной записью и паролем на этом компьютере могут получить доступ к общим файлам, к принтерам, подключенным к этому компьютеру, и к общим папкам. Чтобы открыть доступ другим пользователям, нужно отключить парольную защиту общего доступа.

- Включить общий доступ с парольной защитой
- Отключить общий доступ с парольной защитой

Подключения домашней группы

Обычно управление подключениями к другим компьютерам домашней группы осуществляется средствами Windows. Однако если у вас есть одинаковые учетные записи и пароль на нескольких компьютерах, можно использовать вашу учетную запись. <u>Помощь в</u> <u>принятии решения</u>

 Разрешить Windows управлять подключениями домашней группы (рекомендуется)
 Использовать учетные записи пользователей и пароли для подключения к другим компьютелам

| Общий |                     |        |
|-------|---------------------|--------|
|       | Остранить изменения | Отмена |

#### ШАГ 9

Настройте параметры, как показано на рисунке, затем нажмите «Сохранить изменения».

66

| 🔊 Выполнить      |                                                            |                                      | ×    |
|------------------|------------------------------------------------------------|--------------------------------------|------|
|                  | Введите имя программы, пап<br>Интернета, которые требуется | ки, документа или ресу<br>а открыть. | /pca |
| <u>О</u> ткрыть: | regedit                                                    |                                      | -    |
|                  | ОКО                                                        | тмена Об <u>з</u> ор.                |      |
|                  |                                                            |                                      |      |

# ШАГ 10

Закройте все окна, нажмите кнопку «Пуск» - «Выполнить». Наберите имя программы regedit и нажмите ОК.

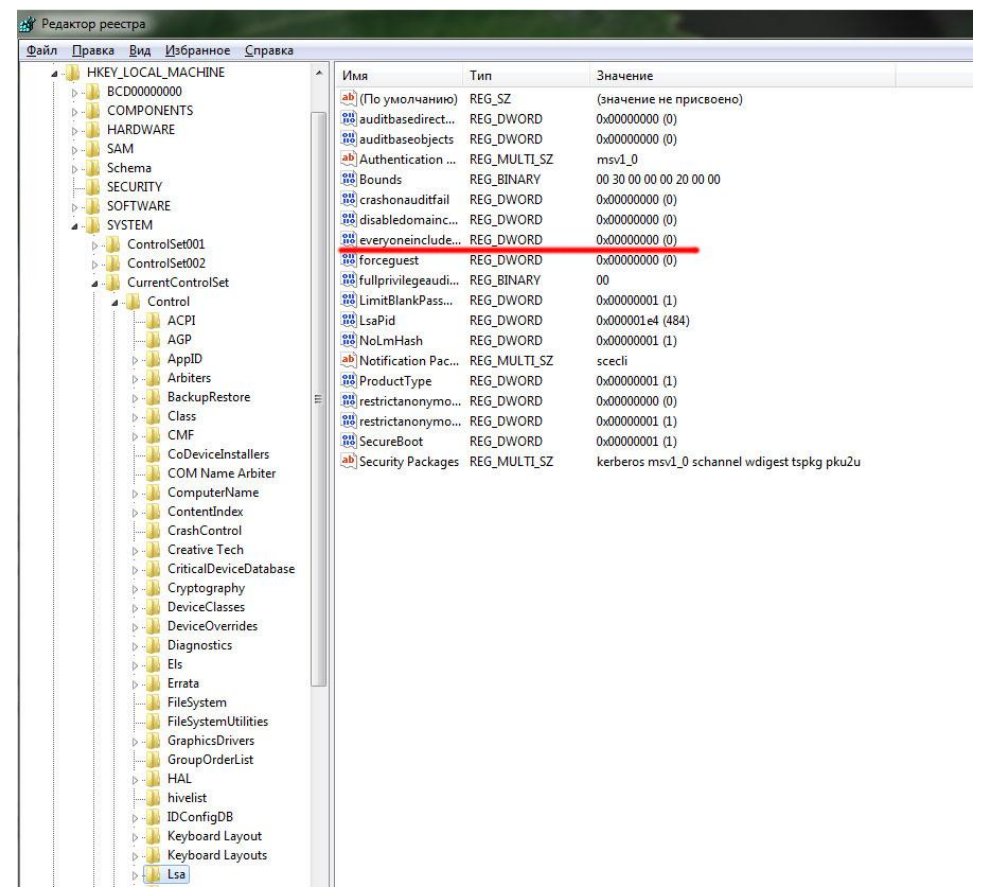

Вы в редакторе реестра Windows. Выберите – HKEY\_LOCAL\_MACHINE->System->CurrentControlSet->Control->Lsa. Щелкните мышкой по параметру

### everyoneincludesanonymous.

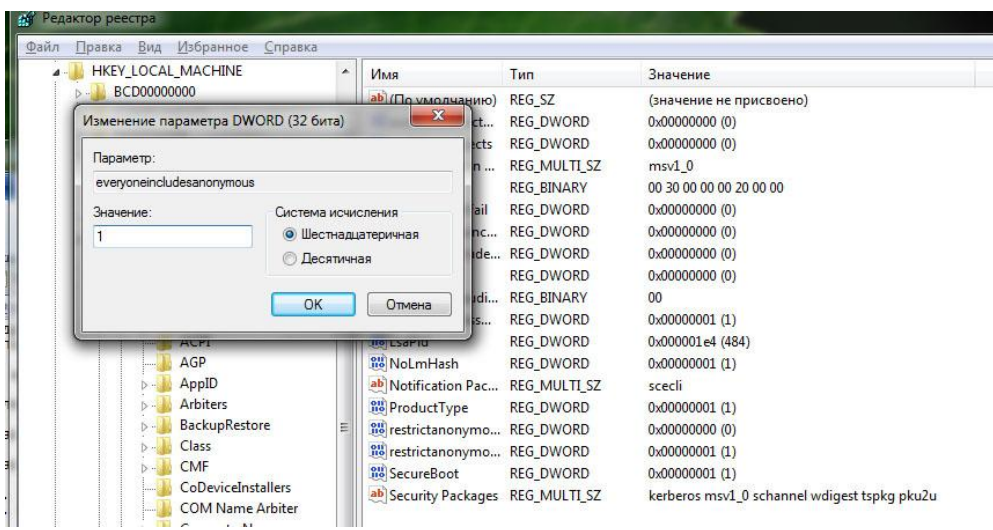

68

#### ШАГ 12

Измените параметры переменной с 0 на 1 и нажмите ОК Щелкните 2 раза мышкой на переменной NoLmHash.

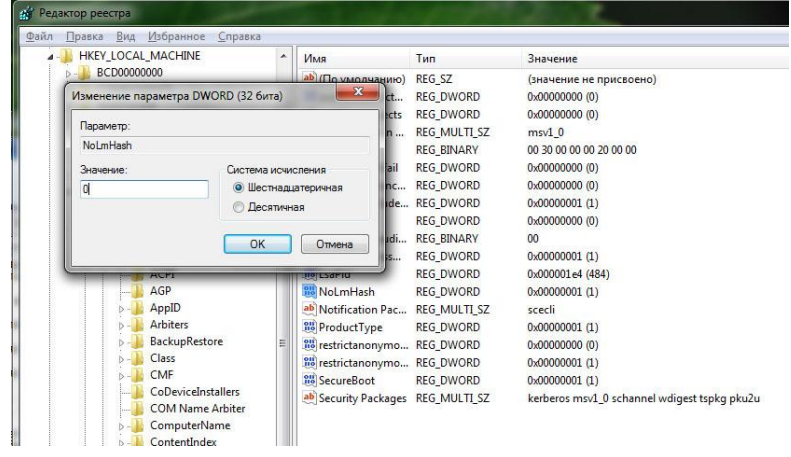

#### ШАГ 13

Измените параметры переменной с 1 на 0 и нажмите ОК.

| айл <u>П</u> равка <u>В</u> ид <u>И</u> збранное <u>С</u> правка |    |                     |               |                                                 |
|------------------------------------------------------------------|----|---------------------|---------------|-------------------------------------------------|
| inetaccs                                                         | •  | Имя                 | Тип           | Значение                                        |
|                                                                  |    | 💩 (По умолчанию)    | REG_SZ        | (значение не присвоено)                         |
| intelppm                                                         |    | 👪 AdjustedNullSes   | REG_DWORD     | 0x00000003 (3)                                  |
|                                                                  |    | 300 autodisconnect  | REG_DWORD     | 0x0000000f (15)                                 |
| inhinger                                                         |    | 👪 EnableAuthentic   | REG_DWORD     | 0x00000000 (0)                                  |
|                                                                  |    | 👪 enableforcedlog   | REG_DWORD     | 0x00000001 (1)                                  |
| IPNAT                                                            |    | 👪 enablesecuritysi  | REG_DWORD     | 0x00000000 (0)                                  |
| IRENUM                                                           |    | 👪 Guid              | REG_BINARY    | 79 3f fb cb 53 99 53 4e b1 7f 75 45 3f 26 92 5f |
| isapnp                                                           |    | 200 Lmannounce      | REG_DWORD     | 0x00000000 (0)                                  |
| >-1                                                              |    | ab NullSessionPipes | REG_MULTI_SZ  |                                                 |
| >-                                                               |    | 🧱 requiresecuritysi | REG_DWORD     | 0x00000000 (0)                                  |
| ⊳- 🚺 kbdhid                                                      |    | nestrictnullsessa   | REG_DWORD     | 0x00000001 (1)                                  |
| >                                                                |    | ab ServiceDII       | REG_EXPAND_SZ | %SystemRoot%\system32\srvsvc.dll                |
| 👂 - 🔒 KSecDD                                                     |    | BerviceDIIUnIoa     | REG_DWORD     | 0x00000001 (1)                                  |
| ⊳-J KSecPkg                                                      |    | 18 Size             | REG_DWORD     | 0x00000001 (1)                                  |
| ⊳ - 📕 KtmRm                                                      |    |                     |               |                                                 |
| 🛛 - 📕 LanmanServer                                               |    |                     |               |                                                 |
| - Aliases                                                        |    |                     |               |                                                 |
|                                                                  | rs |                     |               |                                                 |
| DefaultSecurity                                                  |    |                     |               |                                                 |
|                                                                  |    |                     |               |                                                 |
| Parameters                                                       |    |                     |               |                                                 |
| ShareProviders                                                   |    |                     |               |                                                 |
| D D Shares                                                       | E  |                     |               |                                                 |

Перейдите в следующую ветку : HKEY\_LOCAL\_MACHINE Ю->System->CurrentControlSet->Services->LanManServer->Parameters. Щелкните 2 раза по переменной restrictnullsessaccess.

| Inetaccs                      | ^ Имя               | Тип           | Значение                                     |
|-------------------------------|---------------------|---------------|----------------------------------------------|
| intelide                      | ав) (По умолчанию   | ) REG_SZ      | (значение не присвоено)                      |
| Изменение параметра DWORD (32 | ! бита) 📃 🔜 Без.    | REG_DWORD     | 0x0000003 (3)                                |
|                               | ct                  | REG_DWORD     | 0x0000000f (15)                              |
| Параметр:                     | itic                | REG_DWORD     | 0x00000000 (0)                               |
| restrictnullsessaccess        | og.                 | REG_DWORD     | 0x00000001 (1)                               |
| Значение: Сист                | ема исчисления /si. | . REG_DWORD   | 0x00000000 (0)                               |
| 0                             | Шестнадцатеричная   | REG_BINARY    | 79 3f fb cb 53 99 53 4e b1 7f 75 45 3f 26 92 |
| 01                            | Десятичная          | REG_DWORD     | 0x00000000 (0)                               |
|                               | pes                 | REG_MULTI_SZ  |                                              |
|                               | ОК Отмена узі.      | REG_DWORD     | 0x00000000 (0)                               |
|                               | sa.                 | . REG_DWORD   | 0x00000001 (1)                               |
| рани кеуто                    | ServiceDil          | REG_EXPAND_SZ | %SystemRoot%\system32\srvsvc.dll             |
| ⊳ - 📕 KSecDD                  | 🐯 ServiceDIIUnIoa   | . REG_DWORD   | 0x00000001 (1)                               |
| ▷→→→ KSecPkg                  | Size                | REG_DWORD     | 0x00000001 (1)                               |

# ШАГ 15

Измените значение переменной с 1 на 0, после этого нажмите ОК и закройте редактор реестра.

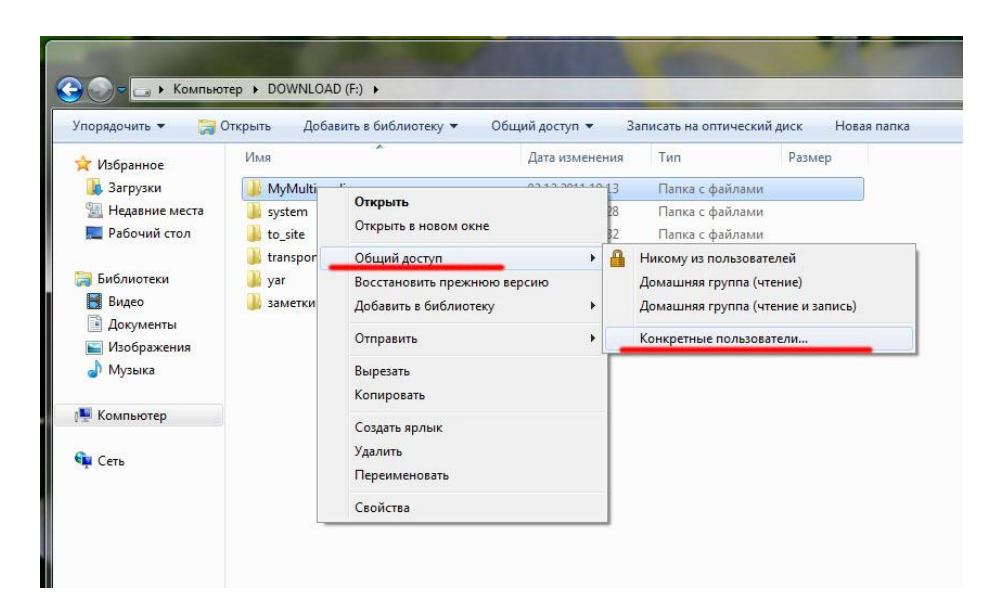

Откройте диск, на котором расположена ваша папка, щелкните правой кнопкой мыши на ней. Выберите – «Общий доступ» → Конкретные пользователи.

| порядочить 🔻 🛛 阔 (                                                                                                    | Открыть Добае                                                     | вить в библиотеку 🔻 Общий доступ 🔻                                                                                          | Записать на оптический диск Новая папка                                               | · · · · |
|----------------------------------------------------------------------------------------------------|-------------------------------------------------------------------|----------------------------------------------------------------------------------------------------|---------------------------------------------------------------------------------------|---------|
| <ul> <li>Избранное</li> <li>Загрузки</li> <li>Недавние места</li> <li>Рабочий стол</li> <li>Библиотеки</li> <li>Видео</li> <li>Документы</li> <li>Изображения</li> </ul> | Имя<br>MyMulti<br>system<br>to_site<br>transpor<br>yar<br>заметки | Петенной<br>2. Общий доступ к файлам<br>Выберите пользователей, кот<br>Веедите има и нажаните кнопу "Добан<br>пользователя. | орым следует открыть доступ<br>иль" инбо используйте стрелку для поиска определенного |         |
| 👌 Музыка                                                                                                    |                                                                   |                                                                                                    | ▼ Добавить                                                                            |         |
|                                                                                                    |                                                                   | Имя                                                                                                    | Уровень разрешений                                                                    |         |
| 🗏 Компьютер                                                                                                    |                                                                   | 🔏 dds                                                                                                    | Владелец                                                                              |         |
| и Сеть                                                                                                    |                                                                   |                                                                                                    | ✓ Чтение и зап<br>Удалить                                                             | ись     |
|                                                                                                    |                                                                   | с Проблемы при открытии общего дост                                                                                         | ула 🔮 Общий доступ 🛛 Отмена                                                           | ]       |
|                                                                                                    |                                                                   |                                                                                                    |                                                                                       |         |

Выберите из списка пользователей ВСЕ (если в списке нет, щелкните по треугольнику слева от кнопки **Добавить** и выберите там). Установите права доступа «Чтение и запись». После этого нажмите **Общий доступ**.

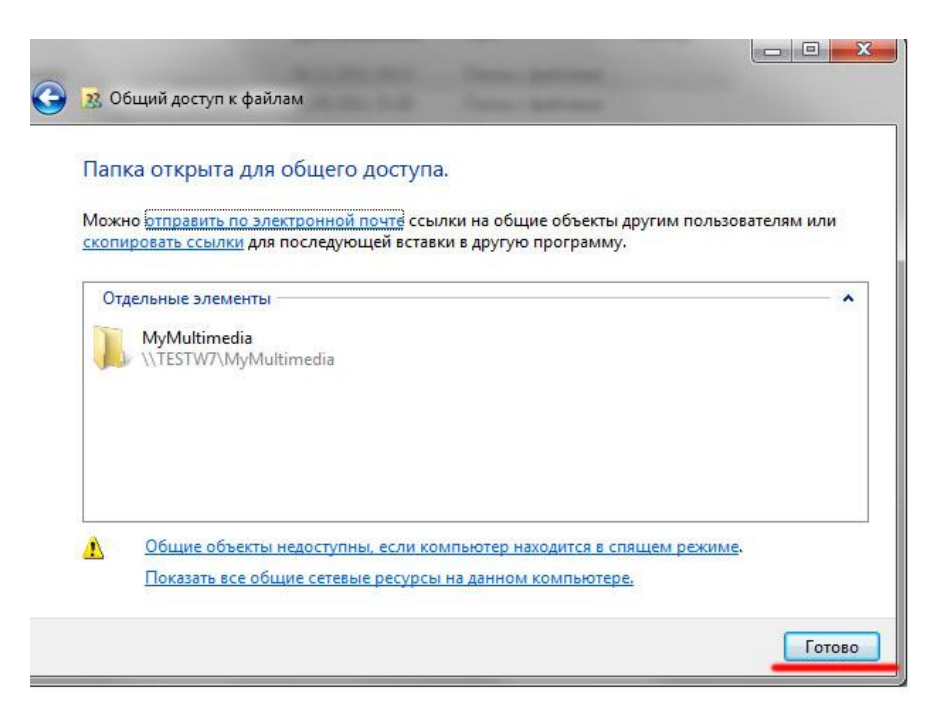

Подтвердите создание общего доступа к вашей папке.
# ШАГ 19 (ЗАКЛЮЧИТЕЛЬНЫЙ)

Выключите компьютер, выключите медиаплеер. Если в Вашей домашней сети есть роутер или модем – перезапустите его. Это сбросит таблицы устройств. Включите компьютер, включите медиаплеер. В настройках медиаплеера обязательно включите режим Хранилища (NAS, Samba) После этого вы получите двусторонний доступ – медиаплеер будет видеть вашу папку на ПК, а через сетевое окружение (Сеть) вы сможете получить доступ к медиаплееру.

# 9. BITTORRENT КЛИЕНТ

Медиаплеер Digma HDMP-510 имеет 2 торрент-клиента. В данном руководстве описана настройка одного из клиентов, второй битторрент клиент вы можете включить в настройках в разделе сеть – Transmission. Там вы увидите порт доступа к панели инструментов второго клиента.

Настройка базового клиента.

Откройте Ваш интернет-браузер и введите увиденный Вами в настройках IPадрес в следующем формате: <u>http://IPaddress:1024</u>, где IPaddress – адрес в сети вашего плеера. Если адрес плеера 192.168.1.5, то строка будет такой:

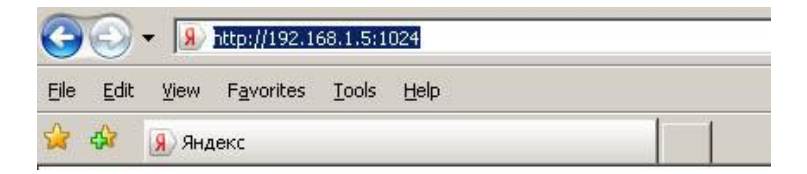

# 10.1. НАСТРОЙКА BITTORRENT-КЛИЕНТА

Bittorrent - это сетевой протокол, предназначенный для обмена файлами пользователями. Использование данной между технологии позволяет значительно разгрузить сервера в интернете, т.к. скачивание информации происходит сразу с нескольких источников, у которых есть нужный Вам файл. Данная технология позволяет без особого труда обмениваться полезными файлами в сети Интернет, не покупая дорогих сервисов по хранению файлов. В медиаплеере Digma HDMP-510 реализована клиентская часть программы, позволяющая загружать уже готовые файлы и затем раздавать их в сеть. Вам не обязательно держать компьютер включенным, чтобы загружать файлы. Достаточно один раз добавить в битторрент-клиент, который ИХ самостоятельно загрузит весь необходимый контент.

Подключите носитель информации (жесткий диск или флешку) к плееру. Зайдите в настройки плеера (кнопка **«Setup»**) и посмотрите, какой IP-адрес присвоен плееру в вашей сети (это можно сделать в разделе **«Разное»**). Встаньте на пункт **«Данные о сети»** и посмотрите IP адрес.

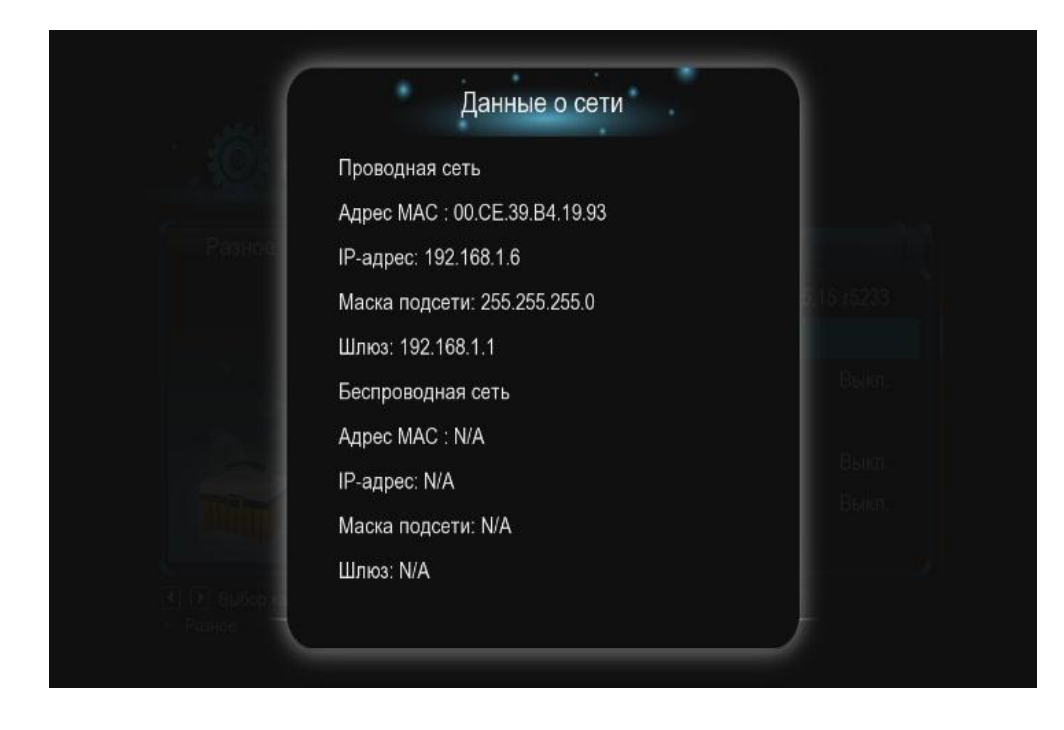

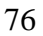

| ►s     | tart | ■Stop                         | X Delete     | t Refresh  | Ļ       |         | : Setting | +Add ne | ew torrent  |
|--------|------|-------------------------------|--------------|------------|---------|---------|-----------|---------|-------------|
| No     | To   | orrent file nan               | ne Size      | e(MB) Prio | rity    | Percent |           | Peers   | Speed(kB/s) |
| 1<br>2 |      |                               |              |            |         |         |           |         |             |
| 3      |      |                               |              |            |         |         |           |         |             |
| 4      |      |                               |              |            |         |         |           |         |             |
|        |      | Detai<br>Priority<br>File nar | 1<br>7<br>me |            |         |         |           |         |             |
|        |      | Status                        |              |            |         |         |           |         |             |
|        |      | Time le                       | ft           |            |         |         |           |         |             |
|        |      | Storage                       | Path         |            |         |         |           |         |             |
|        |      | Disk Fr                       | ree Space    | MB         |         |         |           | 0       |             |
|        |      | Upload                        | l rate       |            |         |         |           |         |             |
|        |      |                               |              |            | Refresh |         |           |         |             |

Выберите пункт **«Setting»** и выполните настройку битторрент-клиента.

#### 77

| Storage                                   |                     |     |  |
|-------------------------------------------|---------------------|-----|--|
| Select the BT download location:          | ▼<br>e space:1456MB | _   |  |
| Rate                                      |                     |     |  |
| Max download rate (10-25 , default 25) :  | US KE               | )/s |  |
| Max upload rate (5-15 , default 10 ) : 10 | KB/s                |     |  |
| Seed Setting                              |                     |     |  |
| Delete the torrent file automatically. NO | •                   |     |  |
| Simultaneous setting                      |                     |     |  |
| Max simultaneous download tasks numbe     | r 3 💌               |     |  |

Прежде всего, нужно выбрать место для хранения закачиваемых файлов. Это можно сделать в разделе **«Storage»**. В появившемся списке выберите место для хранения файлов (справа в списке будет отображаться объем свободной памяти на выбранном носителе).

Следующий этап — выбор торрент-файла. Зайдите на сайт, с которого вы хотите скачать контент и выберите торрент-файл.

| Classifier of openonicerol group of the state of the state of the stat | и у нарная - Уноро несуре - типоому песние сарюнси<br>y/OpenOffice.org/Skachat |
|----------------------------------------------------------------------------------------------------|--------------------------------------------------------------------------------|
| File Edit View Favorites Tools Help                                                                                                    | ,                                                                              |
| 😪 🎄 🍃 Скачать / OpenOffice.org / П                                                                                                    | зодукты / Главная - И                                                          |
| Exclusive,<br>Open Source<br>DECOPC & Free Software                                                                                                    | Поиск                                                                          |
| О компании   Продукты   У                                                                                                    | слуги   Партнёрам   Купить   Скачать   Форум                                   |

#### OpenOffice.org pro 3

| OpenOffice.org 3.1.1 Pro      |                                           |
|-------------------------------|-------------------------------------------|
| Платформа                     | Без Java (JRE)                            |
| Windows                       | download.i-rs.ru (load balanced), Torrent |
| Linux (RPM)                   | download.i-rs.ru (load balanced), Torrent |
| Linux (DEB)                   | download.i-rs.ru (load balanced), Torrent |
| Linux (tar.gz)                | download.i-rs.ru (load balanced), Torrent |
| Linux X86-64 (RPM)            | download.i-rs.ru (load balanced), Torrent |
| Linux X86-64 (DEB)            | download.i-rs.ru (load balanced), Torrent |
| Linux X86-64 (tar.gz)         | download.i-rs.ru (load balanced), Torrent |
| FreeBSD 7.2 (бинарные пакеты) | download.i-rs.ru (load balanced), Torrent |
| Windows Portable              | download.i-rs.ru (load balanced), Torrent |

MD5-суммы файлов доступны по адресу http://download.i-rs.ru/pub/openoffice/3.1.1/ru/MD5SUM.

Исходные тексты OpenOffice.org доступны <u>на сайте проекта</u>. Изменения исходного кода в виде патч соотоветствующих версий <u>на сайте загрузок</u>.

#### OpenOffice.org pro 2.x

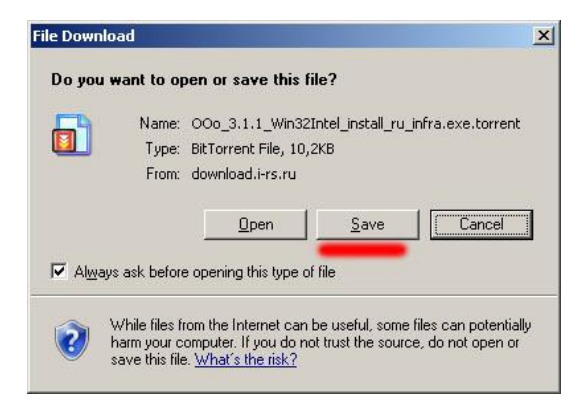

Система предложит вам либо открыть файл (**«Open»**), либо сохранить его (**«Save»**). Выберите опцию **«Save».** 

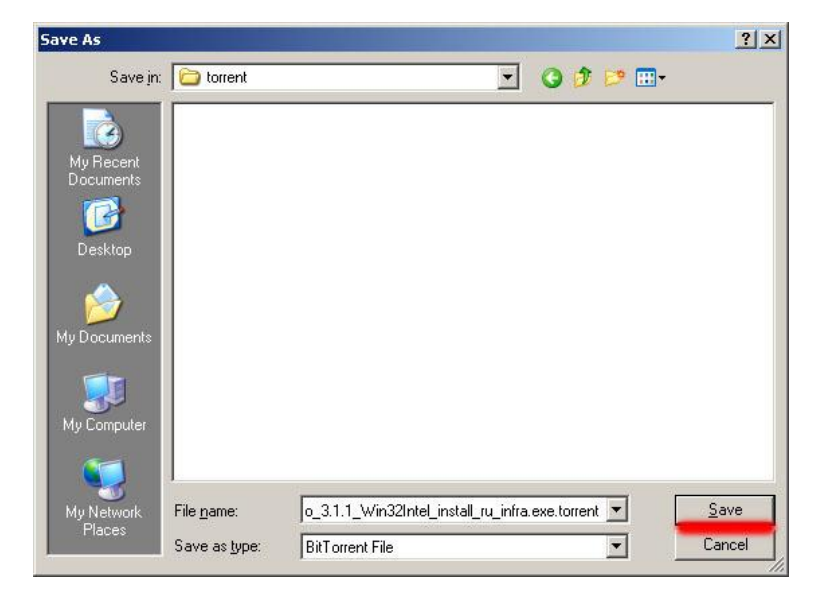

Выберите место сохранения файла на жестком диске вашего компьютера. Откройте снова окно торрент-клиента.

|    | Start | ■Stop × De      | elete <b>t</b> Refre | esh 🤳    | ) <b>^</b> :Se | tting +Add r | ew torrent  |
|----|-------|-----------------|----------------------|----------|----------------|--------------|-------------|
| No | To    | rrent file name | Size(MB)             | Priority | Percent        | Peers        | Speed(kB/s) |
|    |       |                 |                      |          |                |              |             |
| 2  |       |                 |                      |          |                |              |             |
| 3  |       |                 |                      |          |                |              |             |
| 4  |       |                 |                      |          |                |              |             |
| 5  |       |                 |                      |          |                |              |             |
|    |       |                 |                      |          |                |              |             |
|    |       |                 |                      |          |                |              |             |
|    |       |                 |                      |          |                |              | Sold State  |
|    |       |                 |                      |          |                |              |             |
|    |       | _               |                      |          |                |              |             |
|    |       | Detail          |                      |          |                |              |             |
|    |       | Phonty          |                      |          |                |              |             |
|    |       | File name       |                      |          |                |              |             |
|    |       | Status          |                      |          |                |              |             |
|    |       | Current size/F  | le size              |          |                |              |             |
|    |       | Time left       |                      |          |                |              |             |
|    |       | Storage Path    |                      |          |                |              |             |
|    |       | Disk Free Spa   | × N                  | 1B       |                |              |             |
|    |       | Upload rate     |                      |          |                |              |             |
|    |       |                 |                      | Refresh  |                |              |             |

Выберите «+**Add new torrent**» (**«Добавить новый торрент»),** и вы увидите окно добавления файла.

|                     | Add new torrent                             |  |
|---------------------|---------------------------------------------|--|
| Step 1. Choose torr | en file path from local PC.                 |  |
|                     | Browse                                      |  |
|                     |                                             |  |
| Step 2. Confirm you | r select file                               |  |
| Yes Confirm th      | is action and back BitTorrent download page |  |
| No Do nothing       | ; and back BitTorrent download pag          |  |

Нажмите кнопку «**Browse**» («Просмотр») и выберите скачанный ранее торрент-файл.

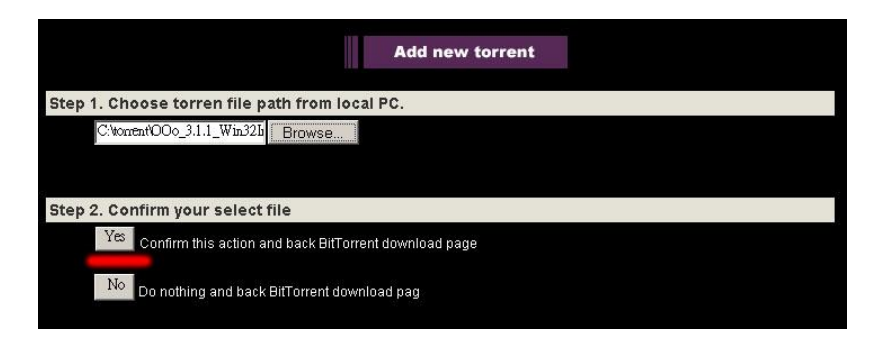

После этого нажмите кнопку «**Yes**» («**Да**»). Выбранный вами торрент-файл будет поставлен в очередь загрузки (в центре экрана появится соответствующий значок). Если этого не произошло, и Вы увидели ошибку, перегрузите Ваш плеер или используйте другой браузер, например, Opera.

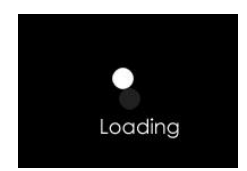

Если всё прошло успешно, Вы увидите выбранный файл в списке загрузки.

| ► Start Stop X Delete & Refresh            | Setting +Add new torrent |
|--------------------------------------------|--------------------------|
| No Torrent file name Size(MB) Priority Per | cent Peers Speed(kB/s)   |
|                                            |                          |
|                                            |                          |
| 1 00o_3.1.1_Win32Intel_insta 129.10 1 0%   | 31 4.96 kB/s             |
|                                            |                          |
|                                            |                          |
|                                            |                          |
|                                            |                          |
|                                            |                          |
| Detail                                     |                          |
| Priority                                   |                          |
| File name                                  |                          |
| Status                                     |                          |
| Current size/File size                     |                          |
| Time left                                  |                          |
| Storage Path                               |                          |
| Disk Free Space MB                         |                          |
| Upload rate                                |                          |
| Refresh                                    |                          |
| 100001                                     |                          |

Поставив галочку рядом с файлом, вы можете, нажав на соответствующие кнопки, начать его загрузку («**Start**»), остановить загрузку («**Stop**») или удалить загружаемый файл («**Delete**»).

В таблице загрузки отображается информация о файле:

 Torrent file name – имя загружаемого файла.
 Size – размер.

 Priority – приоритет.
 Percent – объем полученной информации в %.

 Peers – количество раздающих.
 Speed – скорость

Контролировать работу клиента и менять параметры, Вы можете прямо из главного меню плеера, в разделе Интернет- торрент.

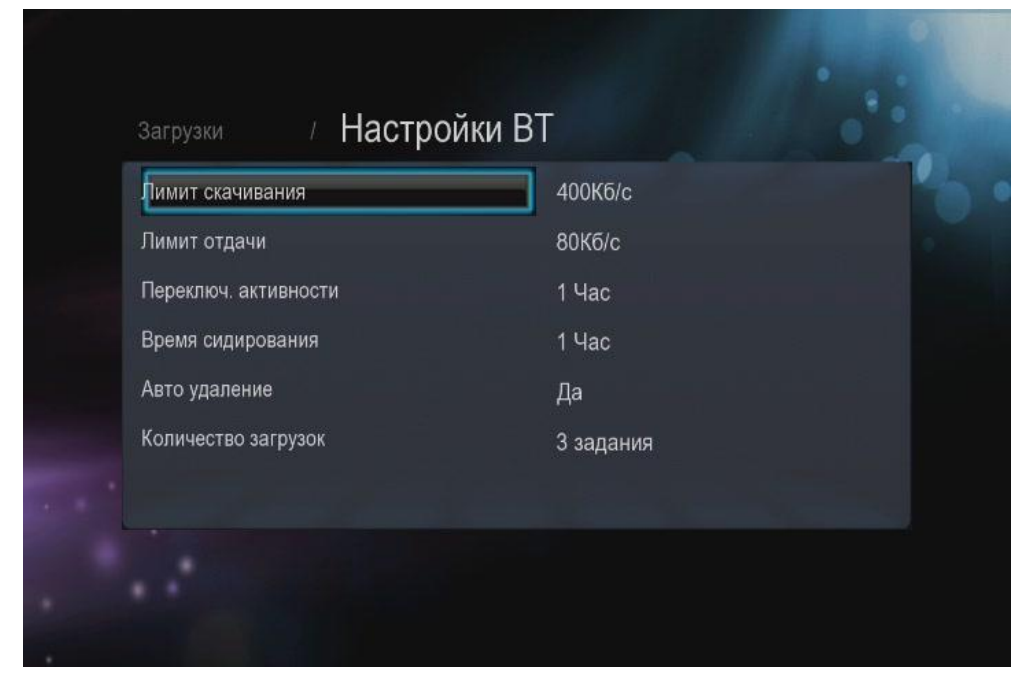

# 10. ИНТЕРНЕТ-БРАУЗЕР

Медиа-плеер Digma HDMP-550/551 имеет встроенный интернет браузер. Это позволит Вам без использования персонального компьютера или ноутбука просматривать страницы интернет, читать странички в социальных сетях и многое другое. Для использования браузера Вам потребуются клавиатура и мышка. Походят любые устройства для ПК. Подключите клавиатуру и мышку к медиаплееру. Если Вам потребуется ещё один USB разьем — вы можете использовать пассивный USB HUB.

#### 11. МЕДИА КАТАЛОГ

Для работы медиакаталога Вам необходимо предварительно выполнить сканирование носителей. Оно запускается автоматически, если этого не произошло – нажмите зеленую кнопку.

Дождитесь сканирования носителей.

После окончания сканирования Вы можете зайти в любой раздел (фильмы, музыка, фото) уже в режиме медиабиблиотеки.

После того, как вы зашли в раздел, нажмите кнопку «Menu», чтобы вызвать фильтр показа и меню настроек.

Краткое описание фильтров:

«Иконки» - показывать обложки видеофайлов, если картинка находится в папке с фильмом.

«Список» - показывать список медиафайлов в виде текстового списка «Предпросмотр» - режим просмотра списка с предварительным просмотром.

В разделе музыка Вы можете выбрать сортировку по жанру, исполнителю, альбому, году выпуска.

| Dusse         |         |            | 4 / 244           |
|---------------|---------|------------|-------------------|
| видео         |         |            | 1/ 314            |
|               |         |            | Поиск             |
|               |         |            | Иконки            |
|               |         |            | Список            |
|               |         |            | Предпросмотр      |
| -DVD Upmix)   | color   |            | Все фильмы        |
|               |         |            | Video Files       |
|               | 200 004 | N          | BD/DVD диски      |
|               |         |            | Анимация          |
|               |         |            | Название          |
| 03.split.5.ts | 1.m2ts  | 16105154.A | По размеру        |
| Все фильмы    |         |            | Популярные        |
|               |         |            | Недавно добавлен. |

| SANY0105.MP4       Иконки         SANY0105.MP4       Список         Classical 18 Bass, Cello & Viola 02.wav       Предпросмотр         Classical 18 Bass, Cello & Viola 03.wav       Все песни         Classical 18 Bass, Cello & Viola 03.wav       Все песни         Classical 18 Bass, Cello & Viola 03.wav       Исполнители         VO recording.wav       Жанры         O1 - Memories -Single Version.flac       Год         01 Deceiver Of Fools.mp3       Нелавно играли                                                                                                    | Иузыка                                                                                     | Поиск                                    |
|----------------------------------------------------------------------------------------------------|--------------------------------------------------------------------------------------------|------------------------------------------|
| SANY0132.MP4       Предпросмотр         Classical 18 Bass, Cello & Viola 02.wav       По папкам         Classical 18 Bass, Cello & Viola 03.wav       Все песни         Classical 18 Bass, Cello & Viola 03.wav       Альбомы         Classical 18.wav       Исполнители         VO recording.wav       Жанры         O1 - Memories -Single Version.flac       Год         О1 Deceiver Of Fools.mp3       Нелавно играли                                                                                                    | SANY0105.MP4                                                                               | Иконки                                   |
| Image: Classical 18 Bass, Cello & Viola 02.wav       По папкам         Image: Classical 18 Bass, Cello & Viola 03.wav       Все песни         Image: Classical 18 Bass, Cello & Viola 03.wav       Все песни         Image: Classical 18 Bass, Cello & Viola 03.wav       Все песни         Image: Classical 18 Bass, Cello & Viola 03.wav       Все песни         Image: Classical 18 Bass, Cello & Viola 03.wav       Все песни         Image: Classical 18 Bass, Cello & Viola 03.wav       Все песни         Image: Classical 18 Bass, Cello & Viola 03.wav       Все песни         Image: Classical 18 Bass, Cello & Viola 03.wav       Все песни         Image: Classical 18 Bass, Cello & Viola 03.wav       Все песни         Image: Classical 18 Bass, Cello & Viola 03.wav       Все песни         Image: Classical 18 Bass, Cello & Viola 03.wav       Все песни         Image: Classical 18 Bass, Cello & Viola 03.wav       Все песни         Image: Classical 18 Bass, Cello & Viola 03.wav       Жанры         Image: Classical 18 Bass, Cello & Viola 03.wav       Жанры         Image: Classical 18 Bass, Cello & Viola 03.wav       Год         Image: Classical 18 Bass, Cello & Miona 04 Bass, Cello & Miona 04 Bass, Cello & Viola 04 Bass, Cello & Viola 04 Bass, Cello & Viola 04 Bass, Cello & Viola 04 Bass, Cello & Viola 04 Bass, Cello & Viola 04 Bass, Cello & Viola 04 Bass, Cello & Viola 04 Bass, Cello & Viola 04 Bass, Cello & Viola 04 Bass, Cello & Viola 04 Bass, Cello &                                                                                                    | 💮 SANY0132.MP4                                                                             | Список<br>Предпросмотр                   |
| Image: Classical 18 Bass, Cello & Viola 03.wav       Все песни         Image: Classical 18.wav       Альбомы         Image: Classical 18.wav       Исполнители         Image: VO recording.wav       Жанры         Image: 01 - Memories -Single Version.flac       Год         Image: 01 Deceiver Of Fools.mp3       Нелавно играли                                                                                                    | 💿 Classical 18 Bass, Cello & Viola 02.wav                                                  | По папкам                                |
| Image: Classical 18.wav       Альбомы         Image: Classical 18.wav       Исполнители         Image: VO recording.wav       Жанры         Image: O1 - Memories -Single Version.flac       Год         Image: O1 Deceiver Of Fools.mp3       Нелавно играли                                                                                                    | 🌍 Classical 18 Bass, Cello & Viola 03.wav                                                  | Все песни                                |
| Image: Worker of the control of the control of t | 💮 Classical 18.wav                                                                         | Альбомы                                  |
| Image: Single Version.flac       Год         Image: Of Deceiver Of Fools.mp3       Плейлисты                                                                                                    | VO recording.wav                                                                           | Жанры                                    |
| Image: One of the second second se       | 🌍 01 - Memories -Single Version.flac                                                       | Год                                      |
| Нелавно играли                                                                                                    | 01 Deceiver Of Fools.mp3                                                                   | Плейлисты                                |
| подавно на                                                                                                    | <ul> <li>Of 1 - Memories -Single Version.flac</li> <li>Of Deceiver Of Fools.mp3</li> </ul> | ланры<br>Год<br>Плейлисты<br>Недавно игр |

86

### 12. ИНТЕРНЕТ-СЕРВИСЫ

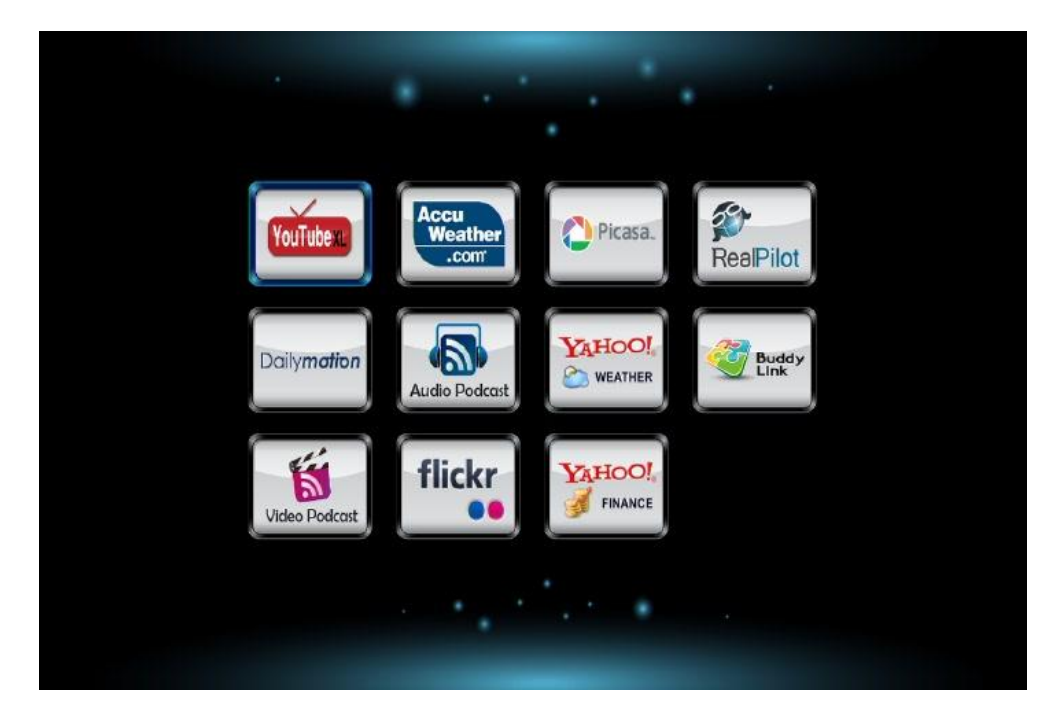

В этом разделе вы можете использовать различные сервисы. Для выбора конкретного интернет сервиса перейдите в соответствующий раздел.

# 13. ПОЛЕЗНЫЕ СОВЕТЫ И РЕШЕНИЕ ПРОБЛЕМ

### Совет 1

Если Ваш медиаплеер не видит компьютеры рабочей группы, и Вы не можете получить доступ к папкам, то Вам необходимо провести проверку вашей домашней сети. Одна из наиболее часто встречаемых проблем – антивирус/firewall закрывает доступ к вашему компьютеру. Чтобы исключить данный вариант, отключите на время сеть от интернета и выключите защитное ПО. Если это не помогло, проверяйте настройки сетевых карт на компьютере и настройки маршрутизаторов. Возможно, у вас стоит блокировка по IP или МАС адресу. Если Вы затрудняетесь это сделать – пригласите специалиста.

### Совет 2

Чтобы в плейлистах имена файлов отображались по-русски, сохраняйте плейлисты в формате UTF-8. При работе с плейлистами по сети, старайтесь сохранять плейлисты в той же папке с файлами и не использовать пути, содержащие папки.

# Совет 3

Если файл имеет большой битрейт (требуется большая пропускная способность) и воспроизведение по сети идет с задержками – скопируйте файл на внутренний жесткий диск или используйте протокол NTFS.

# Совет 4

Если на экране телевизора Вы увидели сообщение «GMC не поддерживается», то для просмотра данного фильма Вам либо потребуется его перекодировать, либо найти в другом формате. Фильм закодирован в формате, не предназначенном для просмотра на аппаратных устройствах.